# 17 Using a graphic display calculator

3

Δ

5

#### **CHAPTER OBJECTIVES:**

This chapter shows you how to use your graphic display calculator (GDC) to solve the different types of problems that you will meet in your course. You should not work through the whole of the chapter – it is simply here for reference purposes. When you are working on problems in the mathematical chapters, you can refer to this chapter for extra help with your GDC if you need it.

Instructions for the TI-84 Plus calculator

# **Chapter contents**

#### 1 Functions

| _ |                                     |                                        |  |
|---|-------------------------------------|----------------------------------------|--|
|   | 1.1                                 | Graphing linear functions 2            |  |
|   | Finding information about the graph |                                        |  |
|   | 1.2                                 | Finding a zero2                        |  |
|   | 1.3                                 | Finding the gradient (slope) of a line |  |
|   | 1.4                                 | Solving simultaneous equations         |  |
|   |                                     | graphically4                           |  |
|   | Simu                                | ltaneous and quadratic equations       |  |
|   | 1.5                                 | Solving simultaneous linear equations  |  |
|   | Quad                                | ratic functions                        |  |
|   | 1.6                                 | Drawing a quadratic graph 7            |  |
|   | 1.7                                 | Solving quadratic equations 7          |  |
|   | 1.8                                 | Finding a local minimum or maximum     |  |
|   |                                     | point 8                                |  |
|   | Ехро                                | nential functions                      |  |
|   | 1.9                                 | Drawing an exponential graph 12        |  |
|   | 1.10                                | Finding a horizontal asymptote 13      |  |
|   | Loga                                | rithmic functions                      |  |
|   | 1.11                                | Evaluating logarithms 14               |  |
|   | 1.12                                | Finding an inverse function 14         |  |
|   | 1.13                                | Drawing a logarithmic graph 15         |  |
|   | Trigo                               | nometric functions                     |  |
|   | 1.14                                | Degrees and radians 16                 |  |
|   | 1.15                                | Drawing trigonometric graph 17         |  |
|   | More                                | complicated functions                  |  |
|   | 1.16                                | Solving a combined quadratic and       |  |
|   |                                     | exponential equation 17                |  |
|   | 1.17                                | Using sinusoidal regression 19         |  |
| 2 | Differen                            | tial calculus                          |  |
|   | Findi                               | ng gradients, tangent and maximum and  |  |
|   | minin                               | num points                             |  |
|   | 2.1                                 | Finding the gradient at a point        |  |
|   | 2.2                                 | Drawing a tangent to a curve 21        |  |
|   | 2.3                                 | Finding maximum and minimum            |  |
|   |                                     | points                                 |  |
|   | 2.4                                 | Finding a numerical derivative 23      |  |
|   | 2.5                                 | Graphing a numerical derivative 23     |  |

| Use this list     | t to help you to find the topic you need |    |  |
|-------------------|------------------------------------------|----|--|
| Integral calculus |                                          |    |  |
| 3.1               | Finding the value of an indefinite       |    |  |
|                   | integral                                 | 26 |  |
| 3.2               | Finding the area under a curve           | 26 |  |
| Vectors           |                                          |    |  |
| Scala             | ır product                               |    |  |
| 4.1               | Calculating a scalar product             | 28 |  |
| 4.2               | Calculating the angle between two        |    |  |
|                   | vectors                                  | 29 |  |
| Statisti          | cs and probability                       |    |  |
| Enter             | ring data                                |    |  |
| 5.1               | Entering lists of data                   | 30 |  |
| 5.2               | Entering data from a frequency table     | 31 |  |
| Draw              | ing charts                               |    |  |
| 5.3               | Drawing a frequency histogram from       |    |  |
|                   | a list                                   | 31 |  |
| 5.4               | Drawing a frequency histogram from a     |    |  |
|                   | frequency table                          | 32 |  |
| 5.5               | Drawing a box and whisker diagram        |    |  |
|                   | from a list                              | 32 |  |
| 5.6               | Drawing a box and whisker diagram from   |    |  |
|                   | a frequency table                        | 33 |  |
| Calcu             | llating statistics                       |    |  |
| 5.7               | Calculating statistics from a list       | 34 |  |
| 5.8               | Calculating statistics from a frequency  |    |  |
|                   | table                                    | 35 |  |
| 5.9               | Calculating the interquartile range      | 35 |  |
| 5.10              | Using statistics                         | 36 |  |
| Calcu             | Ilating binomial probabilities           |    |  |
| 5.11              | Use of nCr                               | 36 |  |
| 5.12              | Calculating binomial probabilities       | 37 |  |
| Calcu             | llating normal probabilities             |    |  |
| 5.13              | Calculating normal probabilities from    |    |  |
|                   | X-values                                 | 39 |  |
| 5.14              | Calculating X-values from normal         |    |  |
|                   | probabilities                            | 40 |  |
| Scatt             | ter diagrams, linear regression and the  |    |  |
| corre             | lation coefficient                       |    |  |
| 5.15              | Scatter diagrams                         | 41 |  |
|                   |                                          |    |  |

# **Before you start**

# You should be familiar with:

- Important keys on the keyboard: ON 2nd DEL CLEAR Y= X, T, O, N ENTER GRAPH
- The home screen
- Changing window settings in the graph screen
- Using zoom tools in the graph screen
- Using trace in the graph screen

# **1** Functions

# 1.1 Graphing linear functions

# Example 1

For a reminder of how to perform the basic operations have a look at your GDC manual.

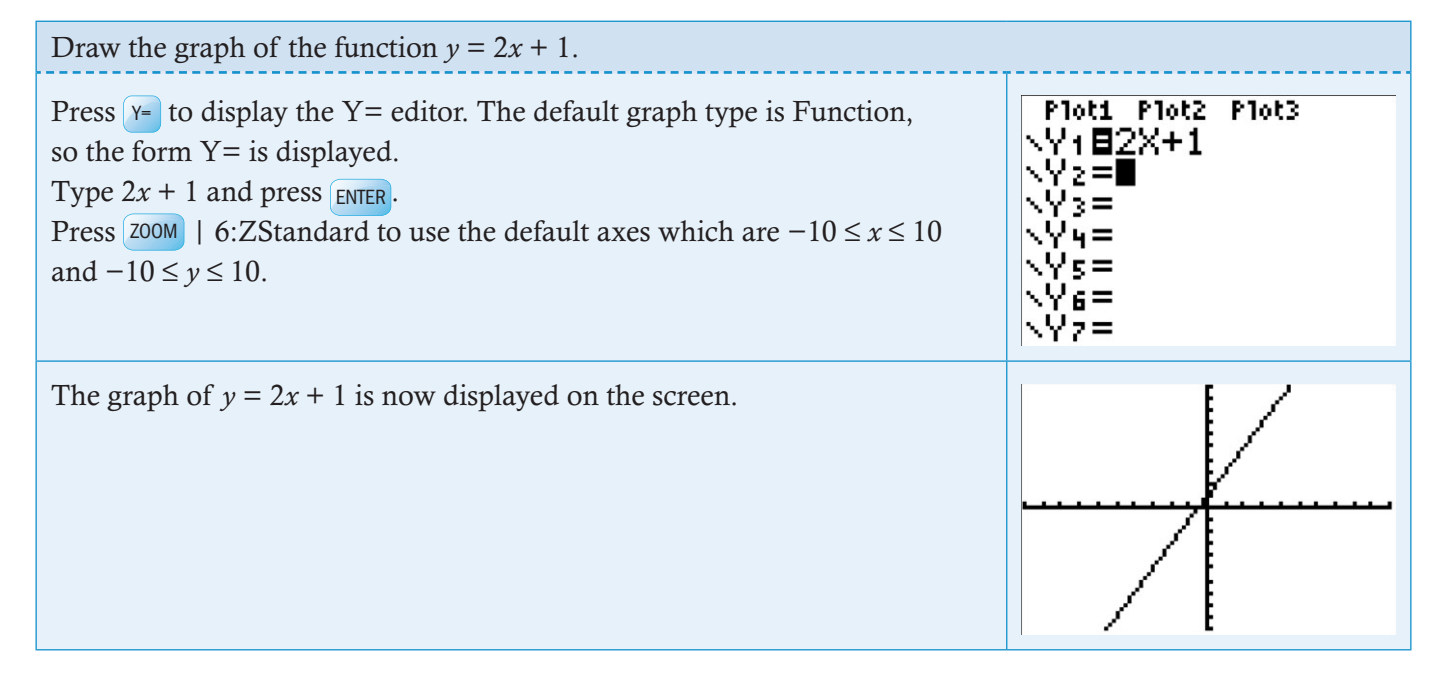

# Finding information about the graph

The GDC can give you a lot of information about the graph of a function, such as the coordinates of points of interest and the gradient (slope).

# 1.2 Finding a zero

The *x*-intercept is known as a *zero* of the function.

#### Example 2

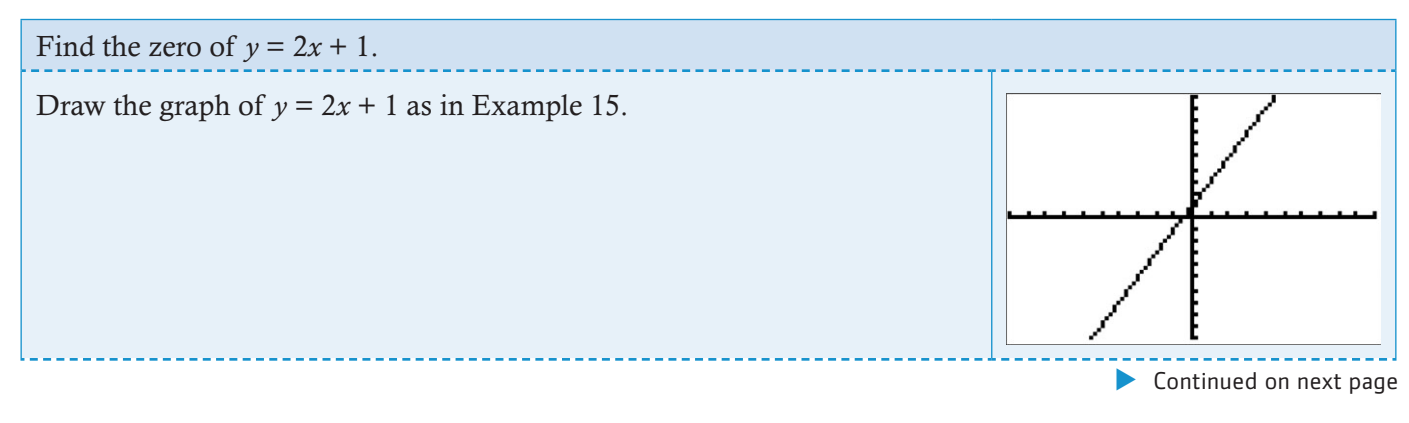

#### TI-84 Plus

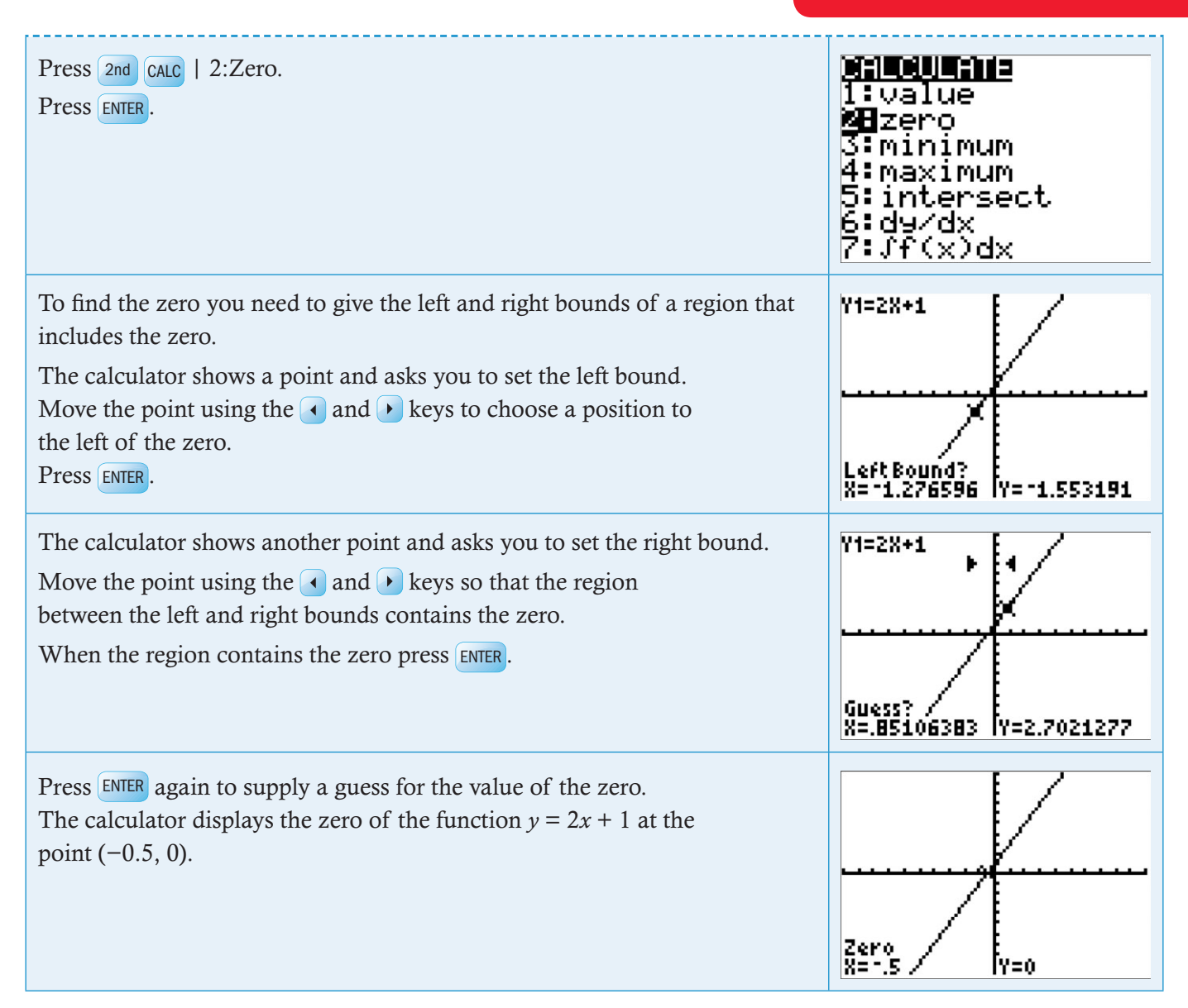

#### 1.3 Finding the gradient (slope) of a line

The correct mathematical notation for gradient (slope) is  $\frac{dy}{dx}$ . You will find

out more about this in the chapter on differential calculus. Here we just need to know this is the notation that will give us the gradient (slope) of the line.

#### **Example 3**

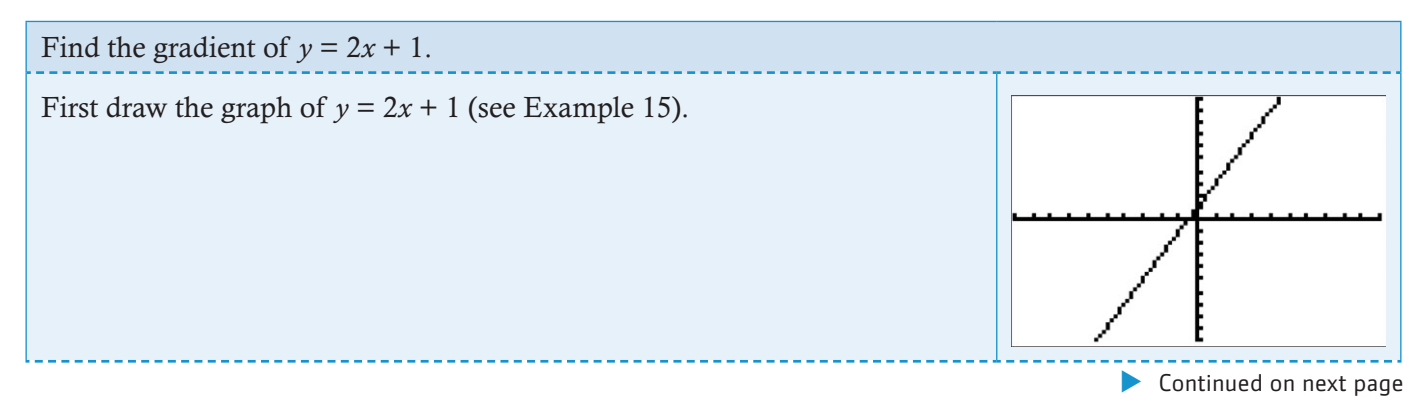

| Press 2nd CALC   6: $dy/dx$ .<br>Press ENTER.                                                      | 1:value<br>1:value<br>2:minimum<br>4:maximum<br>5:intersect<br>6:dy/dx<br>7:Jf(x)dx |
|----------------------------------------------------------------------------------------------------|-------------------------------------------------------------------------------------|
| Select any point on the line using the ( and ) keys and press ENTER.<br>The gradient (slope) is 2. | dy/dx=2                                                                             |

#### 1.4 Solving simultaneous equations graphically

To solve simultaneous equations graphically you draw the straight lines and then find their point of intersection. The coordinates of the point of intersection give you the solutions x and y.

**Note**: The calculator will only draw the graphs of functions that are expressed explicitly. By that we mean functions that begin with 'y =' and have a function that involves only x to the right of the equals sign. If the equations are written in a different form, you will need to rearrange them before using your calculator to solve them.

Solving simultaneous equations using a nongraphical method is covered in section 1.5.

#### Example 4

| To draw graphs $y = 10 - 2x$ and $y = x - 2$ .Press $Y =$ to display the Y= editor. The default graph type is Function,<br>so the form Y= is displayed.Flot1 Plot2 Plot3Type 10 - 2x and press ENER and $x - 2$ and press ENER.Press ZooM   6:Z Standard to use the default axes which are<br>$-10 \le x \le 10$ and $-10 \le y \le 10$ .Flot2 Plot3The calculator displays both straight line graphs<br>Y1 = 10 - 2x and<br>Y2 = $x - 2$ Flot1 Plot2 Plot3 | Solve the simultaneous equations $2x + y = 10$ and $x - y = 2$ graphically with your GDC.<br>First rearrange both equations in the form $y = 2x + y = 10$ $x - y = 2$<br>y = 10 - 2x $-y = 2 - xy = x - 2$                                                                                                    |                                                                                   |  |
|----------------------------------------------------------------------------------------------------|----------------------------------------------------------------------------------------------------|-----------------------------------------------------------------------------------|--|
| The calculator displays both straight line graphs<br>Y1 = 10 - 2x and<br>Y2 = x - 2                                                                                                    | To draw graphs $y = 10 - 2x$ and $y = x - 2$ .<br>Press $Y=$ to display the Y= editor. The default graph type is Function,<br>so the form Y= is displayed.<br>Type $10 - 2x$ and press ENTER and $x - 2$ and press ENTER.<br>Press ZOOM   6:Z Standard to use the default axes which are<br>$-10 \le x \le 10$ and $-10 \le y \le 10$ . | Plot1 Plot2 Plot3<br>\Y1810-2X<br>\Y28X-2<br>\Y3=<br>\Y4=<br>\Y5=<br>\Y6=<br>\Y7= |  |
|                                                                                                    | The calculator displays both straight line graphs<br>Y1 = 10 - 2x and<br>Y2 = x - 2                                                                                                    |                                                                                   |  |

|                                                                                                    | TI-84 Plus                                                                   |
|----------------------------------------------------------------------------------------------------|------------------------------------------------------------------------------|
| Press 2nd CALC   5:intersect.<br>Press ENTER.                                                                                    | 1:value<br>2:zero<br>3:minimum<br>4:maximum<br>5 <b>:</b> dy/dx<br>7:Jf(x)dx |
| Press ENTER to select the first curve.                                                                                           | Y1=10-2X<br>First curve?<br>X=0                                              |
| Press ENTER to select the second curve.                                                                                          | Y2=X-2<br>Second curve?<br>X=0 Y=-2                                          |
| Select a point close to the intersection using the ( and ) keys and press ENTER.                                                 | Y2=X-2<br>Guess?<br>X=3.6170213 Y=1.6170213 (                                |
| The calculator displays the intersection of the two straight lines at the point (4, 2).<br>The solutions are $x = 4$ , $y = 2$ . | Intersection<br>X=4                                                          |

# Simultaneous and quadratic equations

# 1.5 Solving simultaneous linear equations

When solving simultaneous equations in an examination, you do not need to show any method of solution. You should simply write out the equations in the correct form and then give the solutions. The calculator will do all the working for you.

You will need to have the App PlySmlt2 installed on your GDC. This App is permitted by IBO in your examination.

#### Example 5

| Solve the equations:<br>2x + y = 10<br>x - y = 2                                                                                                    |                                                                                                    |
|----------------------------------------------------------------------------------------------------|----------------------------------------------------------------------------------------------------|
| Press APPS. You will see the dialog box as shown on the right. Choose the App PlySmlt2 and press ENTER.                                                                                            | 1:Finance…<br>2:Ct19Help<br>58Pl9Smlt2                                                                                                |
| From the main menu, choose 2: SIMULT EQN SOLVER and press ENTER.                                                                                                    | HAIN HENU<br>1: POLY ROOT FINDER<br>5: Simult Eqn Solver<br>3: About<br>4: Poly Help<br>5: Simult Help<br>6: Quit Polysmlt            |
| The defaults are to solve two equations in two unknowns.                                                                                                    | SIMULT EQN SOLVER HODE                                                                                                    |
| <b>Note</b> : This is how you will use the linear equation solver in your examinations. In your project, you might want to solve a more complicated system with more equations and more variables. | EQUATIONS 345678910<br>UNKNOHNS 345678910<br>DEC 3800<br>Morrige SCI Eng<br>Sedian 0123456789<br>Radian 0307899<br>(Main) (Helpunext) |
| Press F5 and you will see the template on the right.                                                                                                    | SYSTEM MATRIX (2×3)                                                                                                    |
| Type the coefficients from two equations into the template, pressing ENTER after each number. The equations must be in the correct order.                                                          | tö ő  ő i<br>(1,1)=0                                                                                                    |
|                                                                                                    | (MAINIMODETCLRILOADISOLVE)                                                                                                    |
| Press [F5] and the calculator will solve the equations, giving the solutions in the as $x_1$ and $x_2$ .                                                                                           | SYSTEM MATRIX (2×3)<br>[2 1 10 ]<br>[1 -1 2 ]                                                                                         |
|                                                                                                    | (AAINIMODEICLRILDADISOLVE)                                                                                                    |
|                                                                                                    | Continued on next page                                                                                                    |

# The solutions are x = 4, y = 2. **SOLUTION X1 B4 X2 = 2 IMAINIMODE SYSHI STO IF 4+D**

# **Quadratic functions**

### 1.6 Drawing a quadratic graph

#### **Example 6**

| Draw the graph of $y = x^2 - 2x + 3$ and display it using suitable axes.                                                                                                    |                                                                                     |  |  |
|----------------------------------------------------------------------------------------------------|-------------------------------------------------------------------------------------|--|--|
| Press Y- to display the Y= editor. The default graph type is Function, so the form Y= is displayed.<br>Type $x^2 - 2x + 3$ and press ENTER.<br>Press ZOOM   6:Z Standard to use the default axes which are $-10 \le x \le 10$<br>and $-10 \le y \le 10$ . | Plot1 Plot2 Plot3<br>$Y_1 = X^2 - 2X + 3$<br>$Y_2 = Y_3 = Y_4 = Y_5 = Y_6 = Y_6 = $ |  |  |
| The calculator displays the curve with the default axes.                                                                                                    |                                                                                     |  |  |
| Adjust the window to make the quadratic curve fit the screen better.                                                                                                    |                                                                                     |  |  |

# **1.7 Solving quadratic equations**

When solving quadratic equations in an examination, you do not need to show any method of solution. You should simply write out the equations in the correct form and then give the solutions. The GDC will do all the working for you.

#### Example 7

| Solve $3x^2 - 4x - 2 = 0$                                                                               |                                               |
|----------------------------------------------------------------------------------------------------|-----------------------------------------------|
| Press APPS. You will see the dialog box as shown on the right. Choose the App PlySmlt2 and press ENTER. | <b>18800000000000000000000000000000000000</b> |
|                                                                                                    | Continued on next page                        |

| From the main menu, choose 1: POLY ROOT FINDER and press ENTER.                                                                                                    | KATAO KIENU<br>Poly Root Finder<br>2: Simult Eqn Solver<br>3: About<br>4: Poly Help<br>5: Simult Help<br>6: Quit Polysmlt                                                                                                    |
|----------------------------------------------------------------------------------------------------|----------------------------------------------------------------------------------------------------|
| The defaults are to solve an equation of order 2 (a quadratic equation) with real roots. You do not need to change anything.                                                                                | BOLY ROOT FUNCER HODE           DRDER         1 2 3 4 5 6 7 8 9 10           DRDER         1 2 3 4 5 6 7 8 9 10           DEC         1870           DEC         1870           MURNEL         SCI ENG           FLORT         0 1 2 3 4 5 6 7 8 9           RADIAN         DECREE           MAIN         MELPINEXTI |
| Another dialog box opens for you to enter the equation.<br>The general form of the quadratic equation is $a2x^2 + a1x + a0 = 0$ ,<br>so we enter the coefficients in <i>a</i> 2, <i>a</i> 1 and <i>a</i> 0. | a2 X <sup>2</sup> +a1X+a0=0<br>a2 =<br>a1 =<br>a0 =                                                                                                    |
| Here $a2 = 3$ , $a1 = -4$ and $a0 = -2$ . Be sure to use the (-) key to enter the negative values.<br>Press ENTER after each value.<br>Press F5 and the calculator will find the roots of the equation.     | a2 x <sup>2</sup> +a1x+a0=0<br>a2 =3<br>a1 = -4<br>a0 = -2■                                                                                                    |
| The solutions are $x = -0.387$ or $x = 1.72$ (3 sf).                                                                                                    | a2×2+a1×+a0=0<br>×1 ■1.72075922<br>×2 =3874258867                                                                                                    |

# 1.8 Finding a local minimum or maximum point

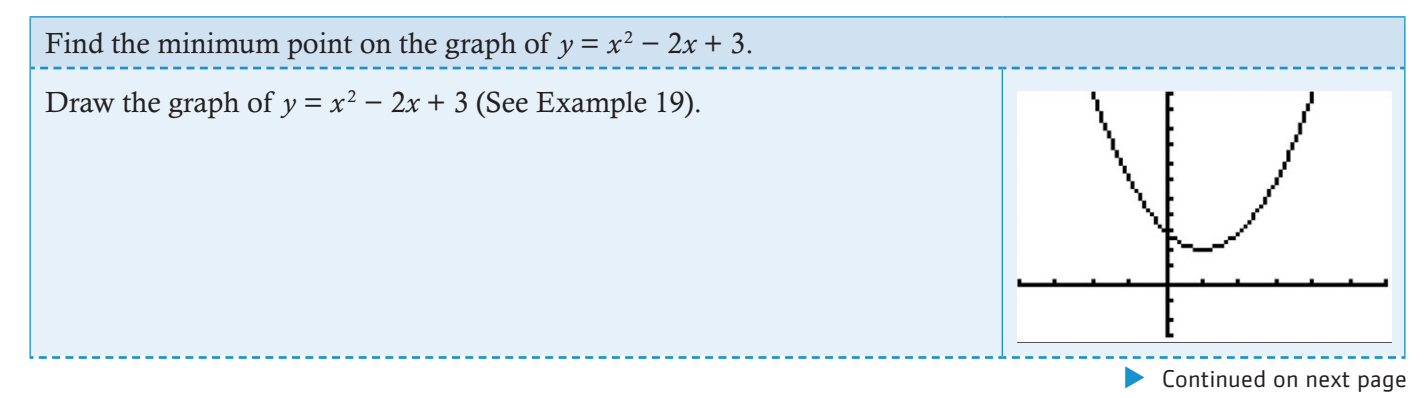

#### TI-84 Plus

| Method 1 - using a table         You can look at the graph and a table of the values on the graph by using a split screen.         Press MODE and select G-T.         Press GRAPH.                                                     | NURHAL SCI ENG<br>FLOAT 0123456789<br>RADIAN (JODRES<br>FUNC PAR POL SEQ<br>CUNNECTED DOT<br>SEQUENTIAL SIMUL<br>REAL a+bi re^0i<br>FULL HORIZ (JEN<br>+NEXT+ |
|----------------------------------------------------------------------------------------------------|----------------------------------------------------------------------------------------------------|
| The minimum value shown in the table is 2 when $x = 1$ .                                                                                                    | X Y1<br>01<br>22<br>34<br>5<br>5<br>5<br>5<br>27                                                                                                    |
| Look more closely at the values of the function around $x = 1$ .<br>Change the settings in the table: Press 2nd TBLSET.<br>Set TblStart to 0.98<br>$\triangle$ Tbl to 0.01<br>Press 2nd TABLE to return to the graph and table screen. | TABLE SETUP<br>TblStart=.98                                                                                                    |
| Press $\triangleright$ to move to the column containing <i>y</i> -values. This shows greater precision in the box below the table.                                                                                                    | X Y1<br>KS: 2<br>.99 2<br>1<br>1.01<br>2<br>1.01<br>2<br>1.02<br>2.001<br>1.02<br>2.001<br>1.04<br>2.002<br>Press + for atbl                                  |
| The table shows that the function has larger values at points around (1, 2). We can conclude that this is a local minimum on the curve.                                                                                                | X Y1<br>.98<br>.99<br>1<br>2<br>1.01<br>2<br>1.02<br>2<br>1.03<br>2.001<br>1.04<br>2.002<br>Y1=2.0001                                                         |

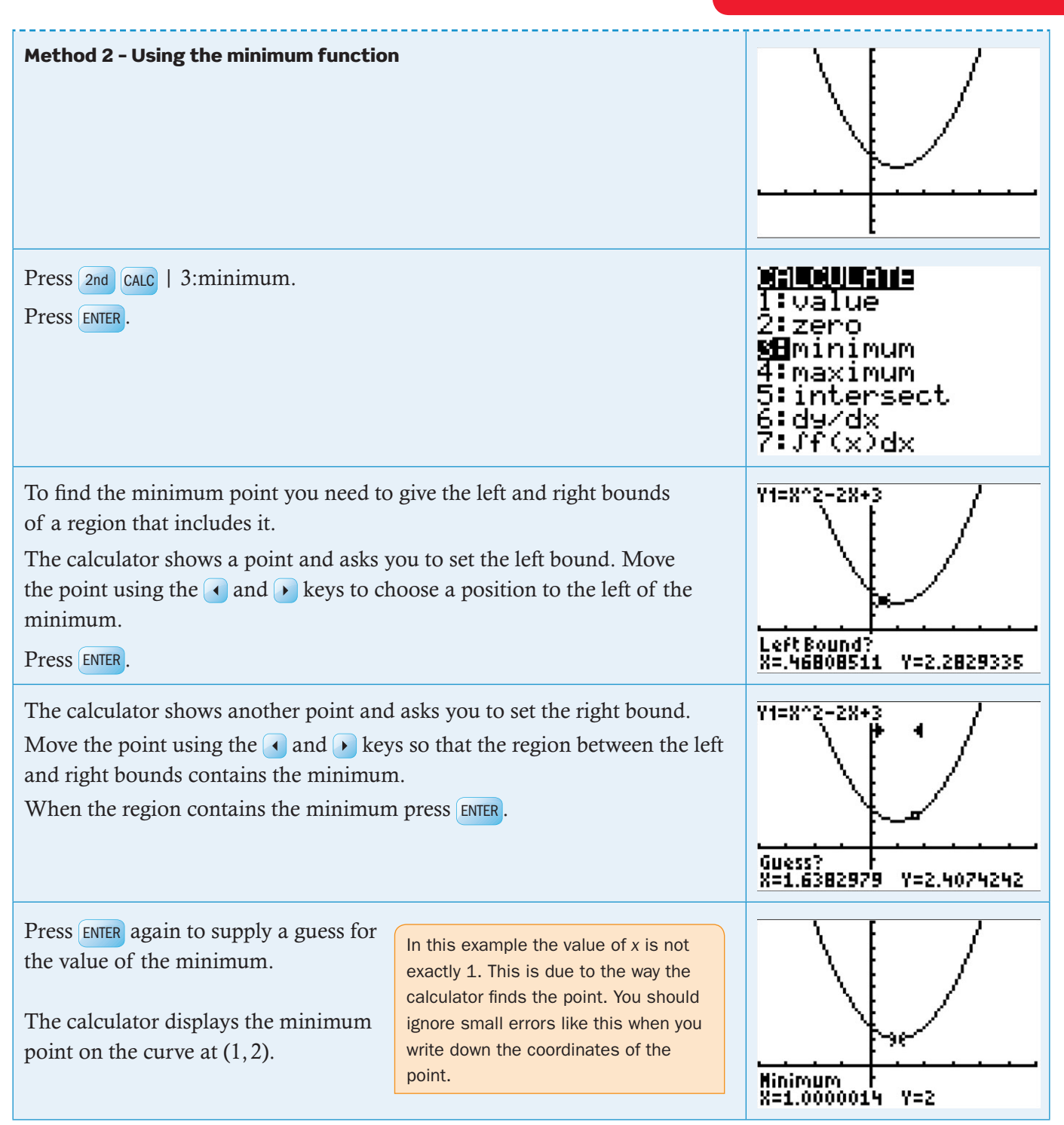

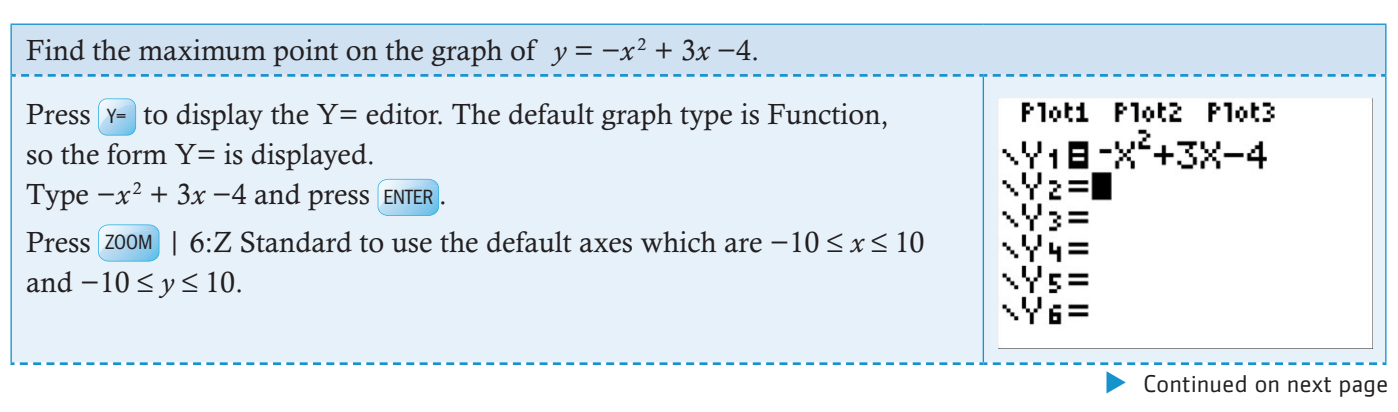

| The calculator displays the curve with the default axes.                                                                                                    |                                                                                                    |
|----------------------------------------------------------------------------------------------------|----------------------------------------------------------------------------------------------------|
| Adjust the window to make the quadratic curve fit the screen better.                                                                                                    |                                                                                                    |
| Method 1 - using a table<br>You can look at the graph and a table of the values on the graph by using a<br>split screen.<br>Press MODE and select G-T.<br>Press GRAPH.                                                                            | NURNAL SCI ENG<br>FLOAT 0123456789<br>RADIAN (DECTROS<br>FUNC PAR POL SEQ<br>CONNECTED DOT<br>SEQUENTIAL SIMUL<br>REAL a+bi re^0i<br>FULL HORIZ (FI)<br>4NEXT4 |
| The maximum value shown in the table is $-2$ when $x = 1$ and $x = 2$ .                                                                                                    | Х <u>Ү</u> 1<br>                                                                                                    |
| Look more closely at the values of the function between $x = 1$ and $x = 2$ .<br>Change the settings in the table: Press 2nd TBLSET.<br>Set TblStart to1.4<br>$\triangle$ Tbl to 0.01<br>Press 2nd TABLE to return to the graph and table screen. | TABLE SETUP<br>TblStart=1.4<br>ATbl=.01<br>Indent: <b>Mute</b> Ask<br>Depend: <b>Mute</b> Ask                                                                  |
| <ul> <li>Press → to move to the column containing <i>y</i>-values. This shows greater precision in the box below the table.</li> <li>Press → to scroll down until you find the maximum value of <i>y</i>.</li> </ul>                              | X Y1<br>                                                                                                    |
| The table shows that the function has smaller values at points around $(1.5, -1.75)$ . We can conclude that this is a local maximum on the curve.                                                                                                 | $\begin{array}{c c c c c c c c c c c c c c c c c c c $                                                                                                    |

| Method 2 - Using the maximum funct                                                                                                    |                                                                                                    |                                 |
|----------------------------------------------------------------------------------------------------|----------------------------------------------------------------------------------------------------|---------------------------------|
| Press 2nd CALC   4:maximum.<br>Press ENTER.                                                                                                    | 1:value<br>2:zero<br>3:minimum<br>9 <b>H</b> maximum<br>5:intersect<br>6:d9/dx<br>7:Jf(x)dx                                                                                                    |                                 |
| To find the maximum point you need<br>region that includes it.<br>The calculator shows a point and asks<br>the point using the $\triangleleft$ and $\triangleright$ keys to a<br>maximum.<br>Press ENTER. | Y1=-X^2+3X-4<br>Left Bound?<br>X=.92553192 Y=-2.080014                                                                                                    |                                 |
| The calculator shows another point and<br>Move the point using the ( and ) kee<br>and right bounds contains the minimu<br>When the region contains the minimu                                             | Y1=-X^2+3X-4<br>                                                                                                    |                                 |
| Press ENTER again to supply a guess<br>for the value of the minimum.<br>The calculator displays the<br>maximum point on the curve<br>at $(1.5, -1.75)$ .                                                  | In this example the value of x is not<br>exactly 1.5. This is due to the way the<br>calculator finds the point. You should<br>ignore small errors like this when you<br>write down its coordinates. | Maximum<br>X=1.5000013 Y=-1.75. |

# **Exponential functions**

# 1.9 Drawing an exponential graph

| Draw the graph of $y = 3^x + 2$ .                                                                                                    |                                                                                             |
|----------------------------------------------------------------------------------------------------|---------------------------------------------------------------------------------------------|
| Press Y= to display the Y= editor. The default graph type is Function, so the form Y= is displayed.<br>Type $3^x + 2$ and press ENTER.<br>(Note: Type 3 $\land$ X,T, $\Theta$ , $n$ $\triangleright$ to enter $3^x$ . The $\triangleright$ returns you to the baseline from the exponent.)<br>Press ZOOM   6:ZStandard to use the default axes which are $-10 \le x \le 10$<br>and $-10 \le y \le 10$ . | Plot1 Plot2 Plot3<br>\Y1 <b>0</b> 3 <sup>8</sup> +2<br>\Y2=<br>\Y3=<br>\Y4=<br>\Y5=<br>\Y6= |
|                                                                                                    | Continued on next page                                                                      |

#### TI-84 Plus

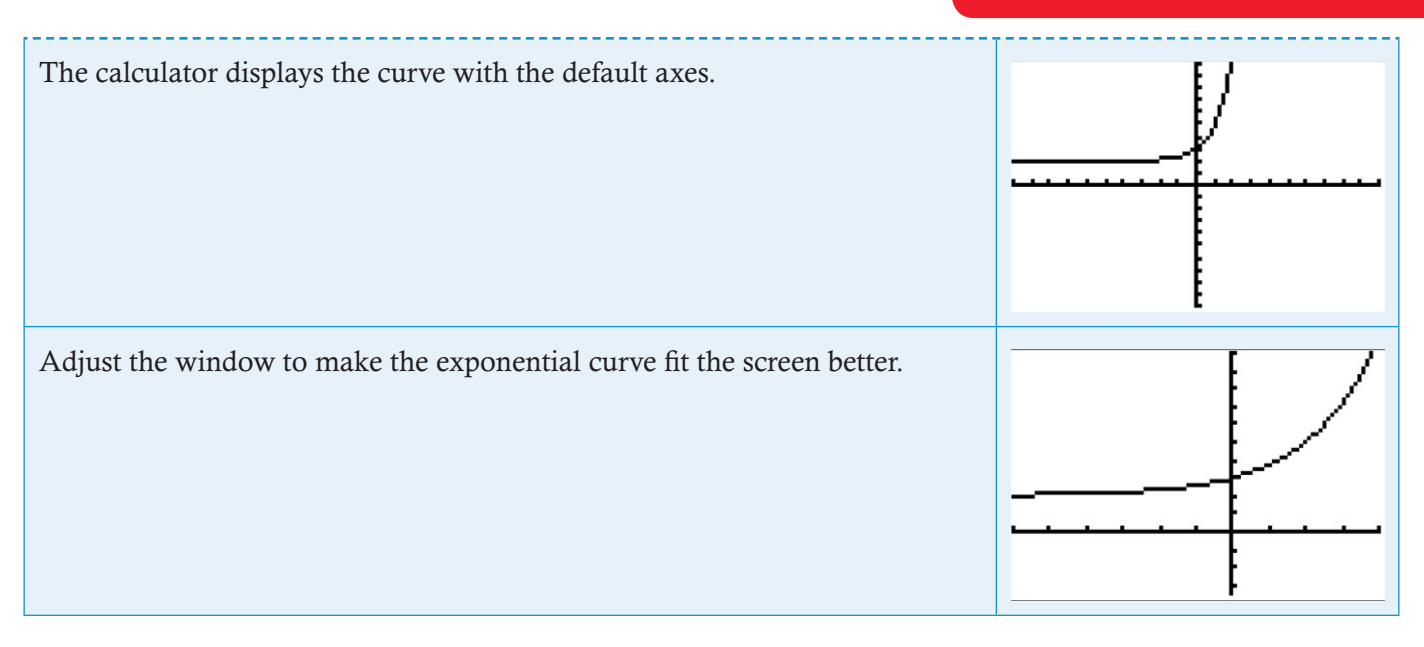

#### 1.10 Finding a horizontal asymptote

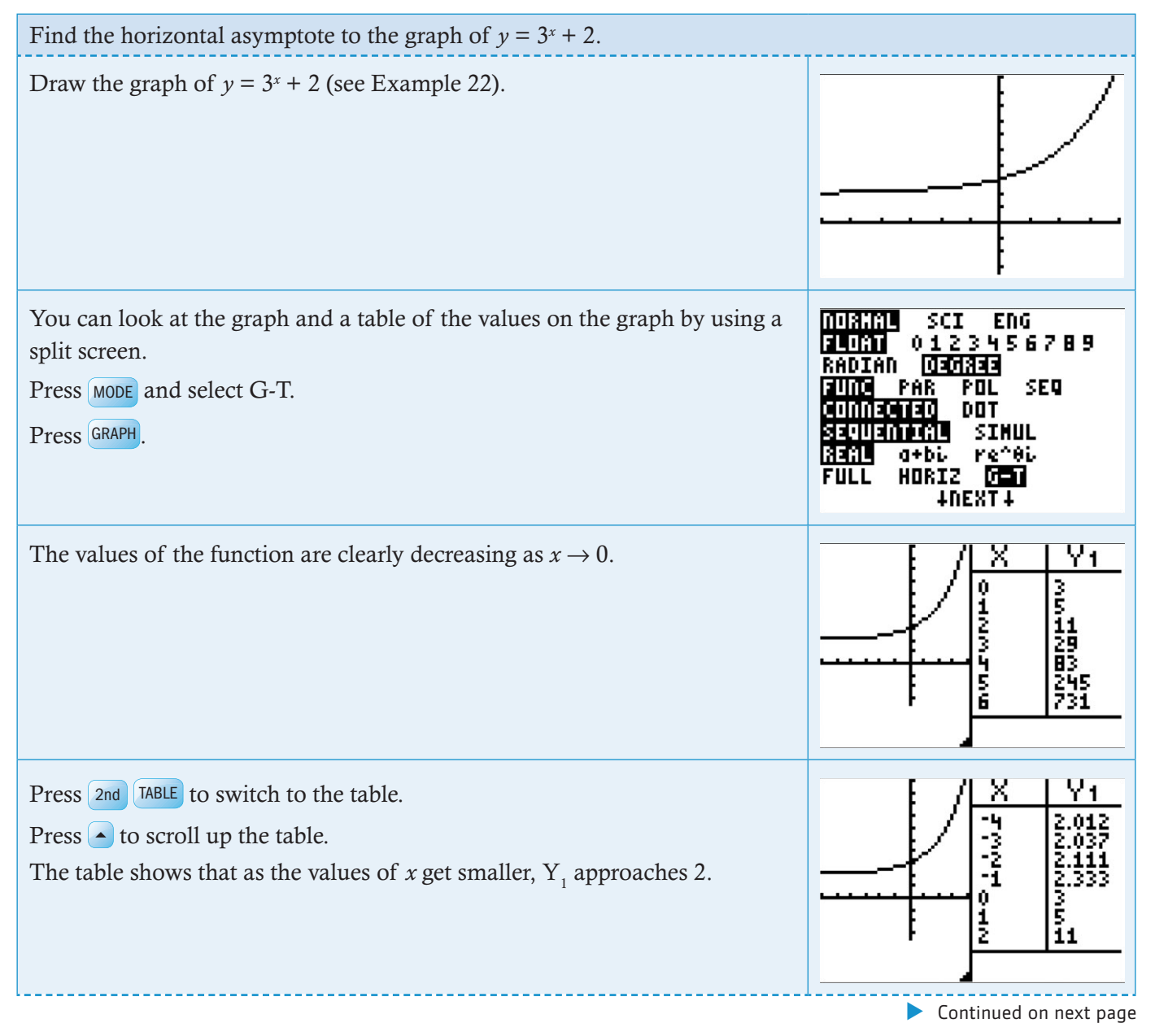

#### TI-84 Plus

Eventually the value of  $Y_1$  displayed in the table reaches 2.

Press **>** to move to the column containing *y*-values. This shows greater precision in the box below the table. You can see, at the bottom of the screen, that the actual value of  $Y_1$  is 2.00000188168...

We can say that  $Y_1 \rightarrow 2$  as  $x \rightarrow -\infty$ .

The line x = 2 is a horizontal asymptote to the curve  $y = 3^{x} + 2$ .

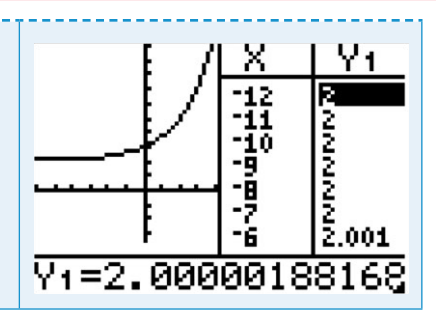

# **Logarithmic functions**

## 1.11 Evaluating logarithms

#### Example 12

| Evaluate $\log_{10} 3.95$ , $\ln 10.2$ and $\log_5 2$ .                                                                                                    |                                                                                                  |
|----------------------------------------------------------------------------------------------------|--------------------------------------------------------------------------------------------------|
| Press ALPHA F2   5:logBASE(to open the log template.<br>Enter the base and the argument then press ENTER.                                                                                                    | 1: abs(<br>2: Σ(<br>3: nDeriv(<br>4: fnInt(<br><b>5:</b> 109BASE(<br><b>FRAC FUNC</b> MTRX YVAR) |
| For natural logarithms it is possible to use the same method, with the base equal to <i>e</i> , but it is quicker to press <b>N</b> .<br>Note that the GDC will evaluate logarithms with any base without having to use the change of base formula. | lo9 <sub>10</sub> (3.95)<br>.5965970956<br>ln(10.2)<br>2.32238772<br>lo9 <sub>5</sub> (2)        |

# 1.12 Finding an inverse function

The inverse of a function can be found by interchanging the *x* and *y* values. Geometrically this can be done by reflecting points in the line y = x.

| Show that the inverse of the function $y = 10^x$ is $y = \log_{10} x$ by reflecting $y = 10^x$ in the line $y = x$ .                                                                                     |                                                                                                    |                                                                                         |
|----------------------------------------------------------------------------------------------------|----------------------------------------------------------------------------------------------------|-----------------------------------------------------------------------------------------|
| Draw the line $y = x$ so that it can be recogn<br>Press Y= to display the Y= editor. The degraph type is Function, so the form Y= is<br>Type x and press ENTER.<br>Type 10 <sup>x</sup> and press ENTER. | phised as the axis of reflection.<br>fault<br>displayed.<br>Note: Type 1 0 $\land$ X, T, $\Theta$ , $n$ $\triangleright$<br>to enter 10 <sup>x</sup> . The $\triangleright$ returns you<br>to the baseline from the exponent. | Plot1 Plot2 Plot3<br>\Y18X<br>\Y2810 <sup>X</sup><br>\Y3=<br>\Y4=<br>\Y5=<br>\Y6=       |
| Press window and choose options as show<br>This will set up square axes $-4.7 \le x \le 4$ .<br>same horizontal and vertical scales.                                                                     | n.<br>7 and $-3.1 \le y \le 3.1$ . with the                                                                                                    | WINDOW<br>Xmin=-4.7<br>Xmax=4.7<br>Xscl=1<br>Ymin=-3.1<br>Ymax=3.1<br>Yscl=1<br>↓Xres=1 |
|                                                                                                    |                                                                                                    | Continued on next page                                                                  |

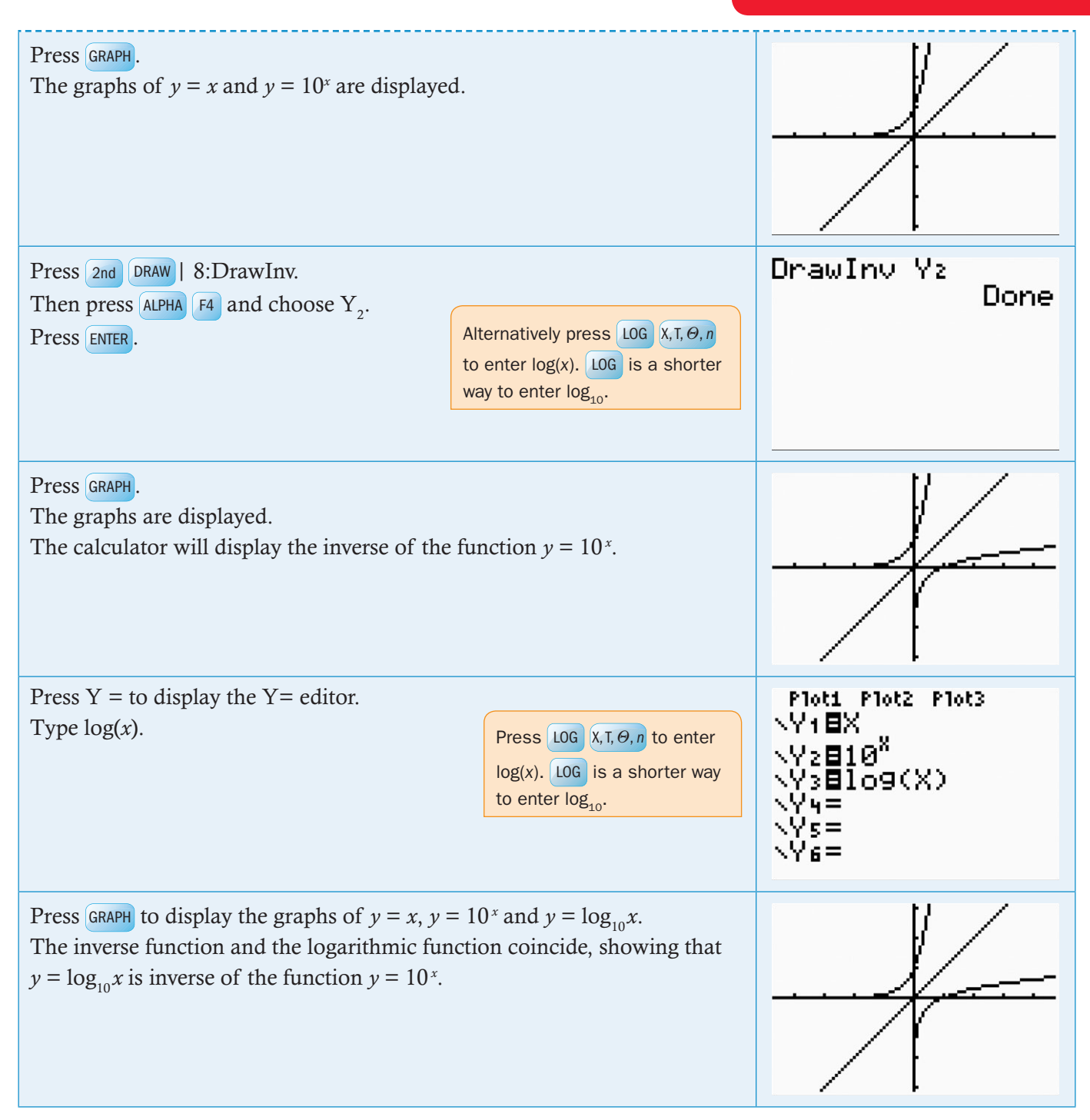

#### 1.13 Drawing a logarithmic graph

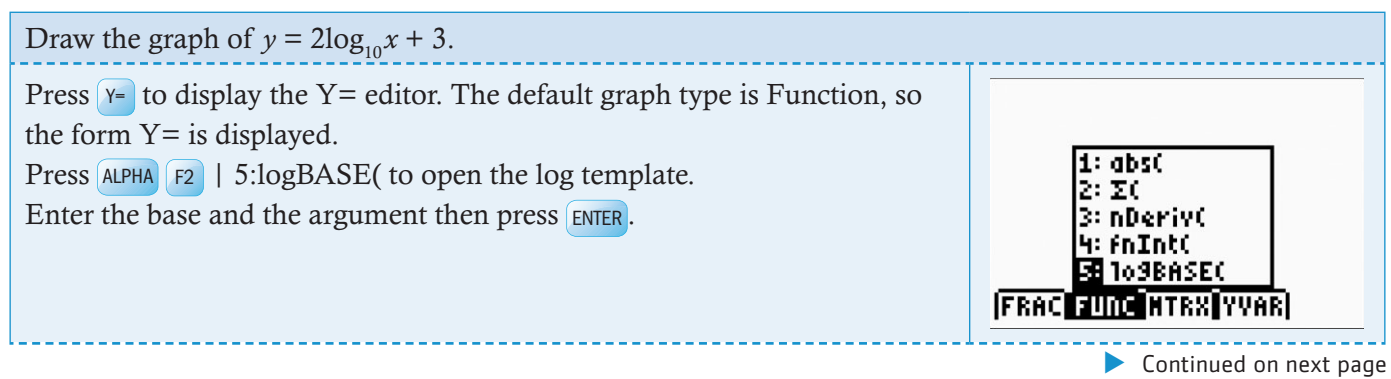

|                                                                                                    | TI-84 Plus                                                                                |
|----------------------------------------------------------------------------------------------------|-------------------------------------------------------------------------------------------|
| Type $2\log_{10}(x) + 3$ and press ENTER.<br>Press ZOOM 6:XStandard so that the calculator displays the curve with the default axes. | Plot1 Plot2 Plot3<br>\Y182109 <sub>10</sub> (X)+3<br>\Y2=<br>\Y3=<br>\Y4=<br>\Y5=<br>\Y6= |
| The calculator displays the curve with the default axes.                                                                             |                                                                                           |
| Change the axes to make the logarithmic curve fit the screen better.                                                                 |                                                                                           |

# **Trigonometric functions**

#### 1.14 Degrees and radians

Work in trigonometry will be carried out either in degrees or radians. It is important, therefore, to be able to check which mode the calculator is in and to be able to switch back and forth

| Change angle settings from radians to degrees and from degrees to radians.                         |                                                                                                    |
|----------------------------------------------------------------------------------------------------|----------------------------------------------------------------------------------------------------|
| Press MODE.<br>Select either RADIAN or DEGREE using the A keys.<br>Press ENTER.<br>Press 2nd QUIT. | NURHAL SCI ENG<br>FLOAT 0123456789<br>RADTAN DEGREE<br>FUNC PAR POL SEQ<br>CONNECTED DOT<br>SEQUENTIAL SIMUL<br>REAL a+Di re^0i<br>FULL HORIZ G-T<br>+NEXT+ |

# 1.15 Drawing a trigonometric graph

# Example 16

| Draw the graph of $y = 2\sin\left(x + \frac{\pi}{6}\right) + $                                                                        | 1.                                                                                                    |                                                                                                    |
|----------------------------------------------------------------------------------------------------|----------------------------------------------------------------------------------------------------|----------------------------------------------------------------------------------------------------|
| Press Y= to display the Y= editor. The<br>the form Y= is displayed.<br>Type $y = 2\sin\left(x + \frac{\pi}{6}\right) + 1$ and press E | ne default graph type is Function, so                                                                                                    | Plot1 Plot2 Plot3<br>$Y_1 \equiv 2 \sin \left( X + \frac{\pi}{6} \right)$<br>$Y_2 =$<br>$Y_3 =$<br>$Y_4 =$<br>$Y_5 =$<br>$Y_6 =$                                             |
| Press $200M$ 7:ZTrig.<br>The default axes are $-6.15 \le x \le 6.15$                                                                  | 5 and $-4 \le y \le 4$ .<br>The notation $\sin^2 x$ , $\cos^2 x$ , $\tan^2 x$ ,<br>is a mathematical convention that<br>has little algebraic meaning. To enter<br>these functions on the GDC, you<br>should enter $(\sin(x))^2$ , etc. However,<br>the calculator will conveniently<br>interpret $\sin(x)^2$ as $(\sin(x))^2$ . |                                                                                                    |
| More complicated function<br>1.16 Solving a combined qua<br>and exponential equation<br>Example 17                                    | ons<br>dratic<br>on                                                                                                    | Follow the same GDC procedure<br>when solving simultaneous equations<br>graphically and solving a combined<br>quadratic and exponential equation.<br>See Examples 18 and 24. |
|                                                                                                    |                                                                                                    |                                                                                                    |

| Solve the equation $x^2 - 2x + 3 = 3 \cdot 2^{-x} + 4$                                                                                                    | To solve the equation, find the point<br>of intersection between the quadratic<br>function $y_1 = x^2 - 2x + 3$ and the<br>exponential function $y_2 = 3 \times 2^{-x} + 3$ . |
|----------------------------------------------------------------------------------------------------|----------------------------------------------------------------------------------------------------|
| Press Y= to display the Y= editor. The default graph type is Function, so<br>the form Y= is displayed.<br>Type $x^2 - 2x + 3$ in Y <sub>1</sub> and press ENTER. Then type $3 \times 2^{-x} + 4$ in Y <sub>2</sub><br>and press ENTER.<br>(Note: Type 2 $\land$ (-) X, T, $\Theta$ , n $\triangleright$ to enter 2 <sup>-x</sup> . The $\triangleright$ returns you to the<br>baseline from the exponent.) | Plot1 Plot2 Plot3<br>$Y_1 \equiv X^2 - 2X + 3$<br>$Y_2 \equiv 3 \times 2^{-8} + 4$<br>$Y_3 = \blacksquare$<br>$Y_4 =$<br>$Y_5 =$<br>$Y_6 =$                                   |
| Press $200M   6:Z$ Standard to use the default axes which are $-10 \le x \le 100$<br>and $-10 \le y \le 10$ .<br>The calculator displays the curves with the default axes.                                                                                                    | °                                                                                                    |
|                                                                                                    | Continued on next page                                                                                                    |

© Oxford University Press 2012: this may be reproduced for class use solely for the purchaser's institute

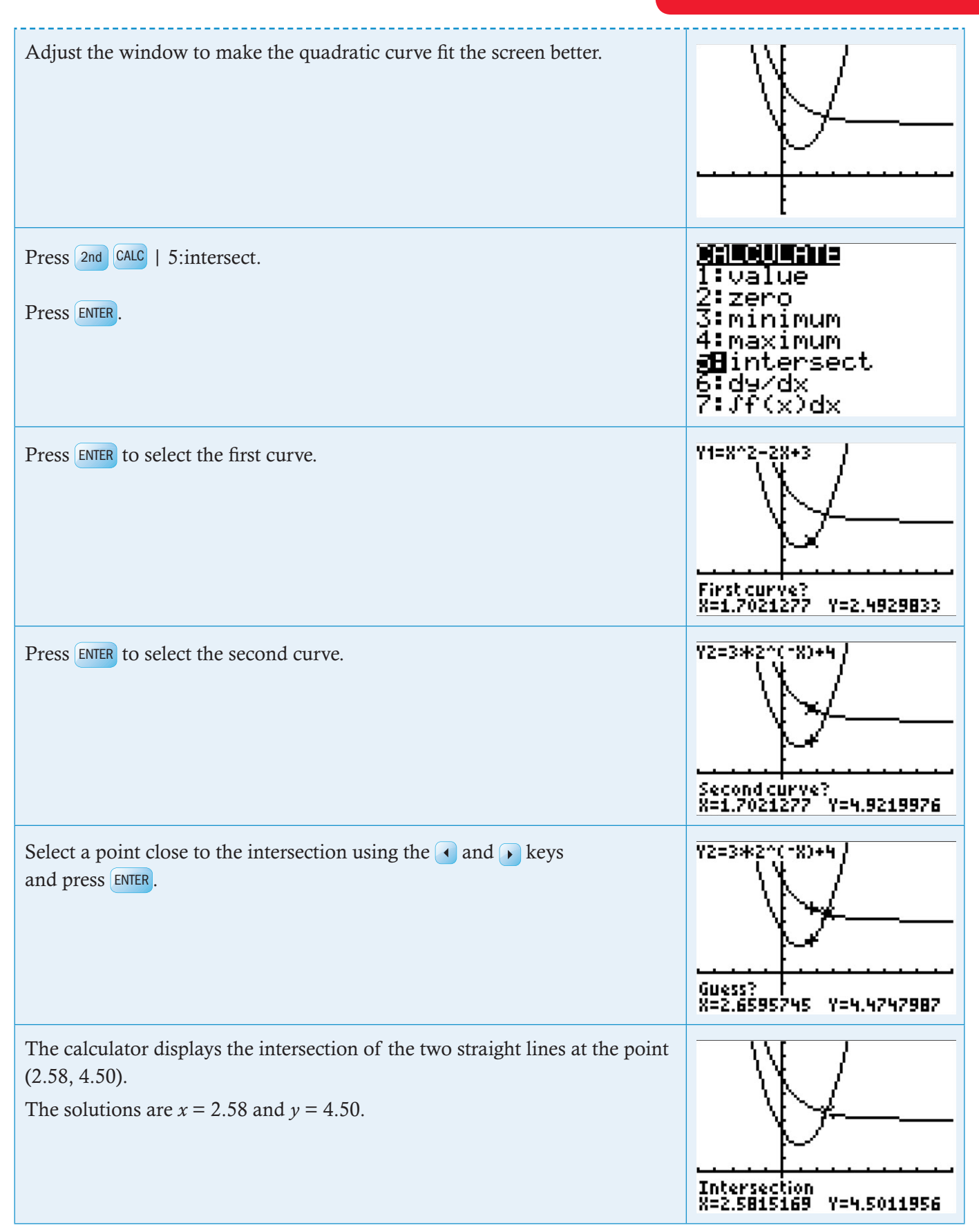

# 1.17 Using sinusoidal regression

# Example 18

| It is known that the following data can be modelled using a sine curve:                                                                                                    |                                                                                                    |
|----------------------------------------------------------------------------------------------------|----------------------------------------------------------------------------------------------------|
| <b>x</b> 0 1 2 3 4 5 6 7                                                                                                    |                                                                                                    |
| <b>y</b> 6.9 9.4 7.9 6.7 9.2 8.3 6.5 8.9                                                                                                    |                                                                                                    |
| Use sine regression to find a function to model this data.                                                                                                    |                                                                                                    |
| Press <b>STAT</b>   1:Edit and press <b>F3</b> .<br>Type the <i>x</i> -values in the first column (L1) and the <i>y</i> -values in the second                                                                                                    | L1 L2 L3 1                                                                                                    |
| column (L2).                                                                                                    | 1 9.4                                                                                                    |
| Press ENTER or $\checkmark$ after each number to move down to the next cell.                                                                                                    | 5   <u>6.</u> 7<br>5   <u>9.2</u>                                                                                                    |
| Press $\triangleright$ to move to the next column.                                                                                                    | 6 6.5                                                                                                    |
| You can use columns from L1 to L6 to enter the lists.                                                                                                    | L1(1)=0                                                                                                    |
| Press 2nd STAT PLOT and eto select Plot1.<br>Select On, choose the scatter diagram option, XList as L1 and Ylist as L2.<br>You can choose one of the three types of mark.                                                                           | All a Const<br>Plot1Off<br>Plot2Off<br>Plot2Off<br>Plot3Off<br>Plot3Off<br>Plot3Off<br>AupplotsOff<br>Apple: Const<br>Plot2 Plot3<br>Plot2 Plot3<br>Plot2 Plot3<br>Plot2 Plot3<br>Plot2 Plot3<br>Plot2 Plot3<br>Plot2 Plot3<br>Plot2 Plot3<br>Plot2 Plot3<br>Plot2 Plot3<br>Plot2 Plot3<br>Plot2 Plot3<br>Plot2 Plot3<br>Plot2 Plot3<br>Plot2 Plot3<br>Plot2 Plot3<br>Plot2 Plot3<br>Plot3<br>Plot4<br>Plot4<br>Plot4<br>Plot4<br>Plot4<br>Plot5<br>Plot4<br>Plot5<br>Plot5 |
| Press $200M$ 9:ZoomStat.<br>Adjust your window settings to show your data and the <i>x</i> - and <i>y</i> -axes.<br>You now have a scatter plot of <i>x</i> against <i>y</i> .                                                                      |                                                                                                    |
| Press 2nd î to return to the Home screen.                                                                                                    | SinReg L1,L2,Y1                                                                                                    |
| Press STAT CALC   C.SinReg                                                                                                    |                                                                                                    |
| Press 2nd 11, 2nd æ, ALPHA F4 choose Y, and press F3                                                                                                    |                                                                                                    |
| Press F3 again.                                                                                                    |                                                                                                    |
| On screen, you will see the result of the sinusoidal regression.                                                                                                    | SinRe9                                                                                                    |
| The equation is in the form $y = a\sin(bx + c) + d$ and you will see the values<br>of <i>a</i> , <i>b</i> , <i>c</i> and <i>d</i> displayed separately.<br>The equation of the sinusoidal regression line is<br>$y = 1.51\sin(2.00x - 0.80) + 7.99$ | 9=a*sin(bx+c)+d<br>a=1.506000561<br>b=2.002900961<br>c=7998734807<br>d=7.991078656                                                                                                    |
|                                                                                                    |                                                                                                    |

Continued on next page

| Press GRAPH to return to the Graphs page.                                                                                                    |                                                                                     |
|----------------------------------------------------------------------------------------------------|-------------------------------------------------------------------------------------|
| Press $\blacktriangleright$ .<br>The regression line is now shown in Y <sub>1</sub> . You can see the full equation if you scroll to the right. | 303 Plot2 Plot3<br>\Y181.506000561⊮<br>\Y2=<br>\Y3=<br>\Y4=<br>\Y5=<br>\Y6=<br>\Y7= |

# **2 Differential calculus**

# Finding gradients, tangents and maximum and minimum points

# 2.1 Finding the gradient at a point

#### Example 19

| Find the gradient of the cubic function $y = x^3 - 2x^2 - 6x + 5$ at the point where $x = 1.5$ .                                                                                                    |                                                                                                    |  |
|----------------------------------------------------------------------------------------------------|----------------------------------------------------------------------------------------------------|--|
| Press $y_{-}$ to display the Y= editor. The default graph type is Function, so the form Y= is displayed.<br>Type $y = x^3 - 2x^2 - 6x + 5$ and press ENTER.<br>(Note: Type $x, t, \Theta, n \land 3 >$ to enter $x^3$ . The > returns you to the baseline from the exponent.) | Plot1 Plot2 Plot3<br>$Y_1 \blacksquare X^3 - 2X^2 - 6X + 5$<br>$Y_2 = \blacksquare$<br>$Y_3 =$<br>$Y_4 =$<br>$Y_5 =$<br>$Y_6 =$ |  |
| Press ZOOM   6:ZStandard to use the default axes which are $-10 \le x \le 10$ and $-10 \le y \le 10$ .                                                                                                    |                                                                                                    |  |
| Adjust the window to make the cubic curve fit the screen better.                                                                                                    |                                                                                                    |  |
| Press 2nd CALC   6: $dy/dx$ .<br>Press ENTER.<br>Press 1 . 5 ENTER.                                                                                                    | 1:value<br>2:zero<br>3:minimum<br>4:maximum<br>5:intersect<br>2:Jf(x)dx                                                         |  |

Continued on next page

| The calculator displays the gradient<br>of the curve at the point where $x = 1.5$ .<br>The gradient is $-5.25$ . | In this example the value of xdy/dx<br>is not exactly –5.25. This is due to<br>the way the calculator finds the point<br>gradient. You should ignore small<br>errors like this when you write down<br>the coordinates of a gradient at a the<br>point. | dy/dx=~5.249999 |
|----------------------------------------------------------------------------------------------------|----------------------------------------------------------------------------------------------------|-----------------|
|----------------------------------------------------------------------------------------------------|----------------------------------------------------------------------------------------------------|-----------------|

### 2.2 Drawing a tangent to a curve

#### Example 20

| Draw a tangent to the curve $y = x^3 - 2x^2 - 6x + 5$ where $x = -0.5$ .      |                                                                                                    |                                                                                                    |  |
|-------------------------------------------------------------------------------|----------------------------------------------------------------------------------------------------|----------------------------------------------------------------------------------------------------|--|
| First draw the graph of $y = x^3 - 2x^2 - 6$                                  | 5 <i>x</i> + 5 (see Example 30).                                                                                                    |                                                                                                    |  |
| Press 2nd DRAW.<br>Choose 5:Tangent.<br>Press ENTER.                          |                                                                                                    | <b>Datu</b> POINTS STO<br>1:ClrDraw<br>2:Line(<br>3:Horizontal<br>4:Vertical<br><b>5:</b> DrawF<br>7↓Shade( |  |
| Press (-) 0 . 5 ENTER.<br>The equation of the tangent is<br>y = -3.25x + 5.75 | In this example the values –3.25 and<br>5.75 are not shown as being exact.<br>This is due to the way the calculator<br>finds the values. You should ignore<br>small errors like this when you write<br>down the equation of a tangent. | X= 1.5<br>y= -3.249999X+5.7500005                                                                           |  |

# 2.3 Finding maximum and minimum points

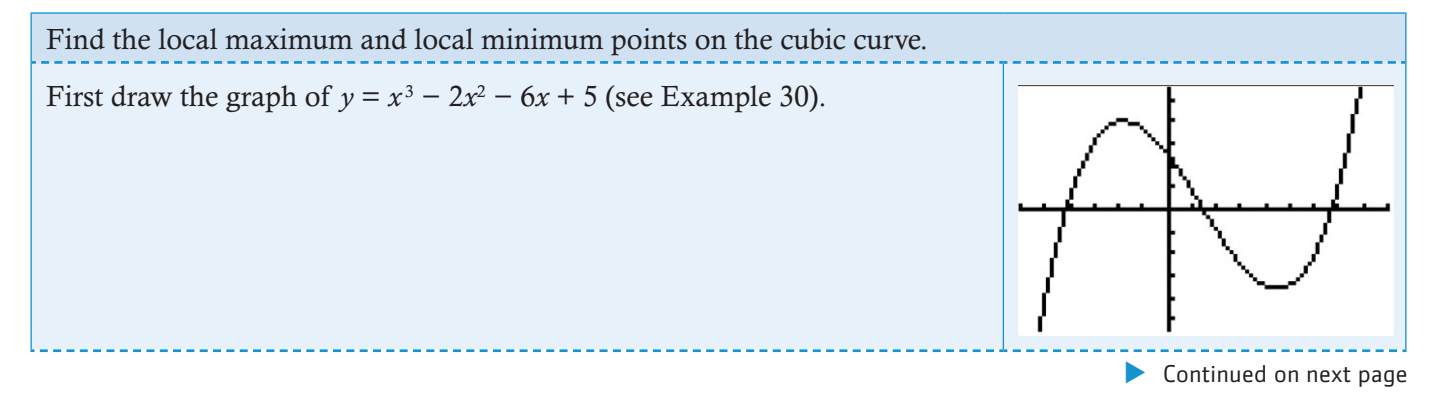

|                                                                                                    | TI-84 Plus                                                                         |
|----------------------------------------------------------------------------------------------------|------------------------------------------------------------------------------------|
| Press 2nd CALC   3:minimum.<br>Press ENTER.                                                                                                    | 1:value<br>2:zero<br>9Eminimum<br>4:maximum<br>5:intersect<br>6:dy/dx<br>7:Jf(x)dx |
| To find the minimum point you need to give the left and right bounds of a region that includes it.                                                      | Y1=X^3-2X^2-6X+5                                                                   |
| The calculator shows a point and asks you to set the left bound. Move the point using the ( and ) keys to choose a position to the left of the minimum. | Left Bound?                                                                        |
| Press ENTER.                                                                                                    | X=1.787234 Y=~6.403022                                                             |
| The calculator shows another point and asks you to set the right bound.                                                                                 | Y1=X^3-2X^2-6X+5                                                                   |
| Move the point using the ( and ) keys so that the region between the left                                                                               | + 4                                                                                |
| and right bounds contains the minimum.                                                                                                    | Guess?                                                                             |
| When the region contains the minimum press ENTER.                                                                                                    | X=2.6648936 Y=*6.267515                                                            |
| Press ENTER again to supply a guess for the value of the minimum.                                                                                       | Minimum                                                                            |
| The calculator displays the local minimum at the point (2.23, -7.24).                                                                                   | X=2.2301386 Y=17.236233                                                            |
| Press 2nd CALC   3:maximum ENTER. To find the local maximum point<br>on the curve in exactly the same way.<br>The maximum point is (-0.897, 8.05).      | Maximum<br>X=1.8968067 Y=8.0510479                                                 |

### 2.4 Finding a numerical derivative

Using the calculator it is possible to find the numerical value of any derivative for any value of x. The calculator will not, however, differentiate a function algebraically. This is equivalent to finding the gradient at a point graphically.

#### Example 22

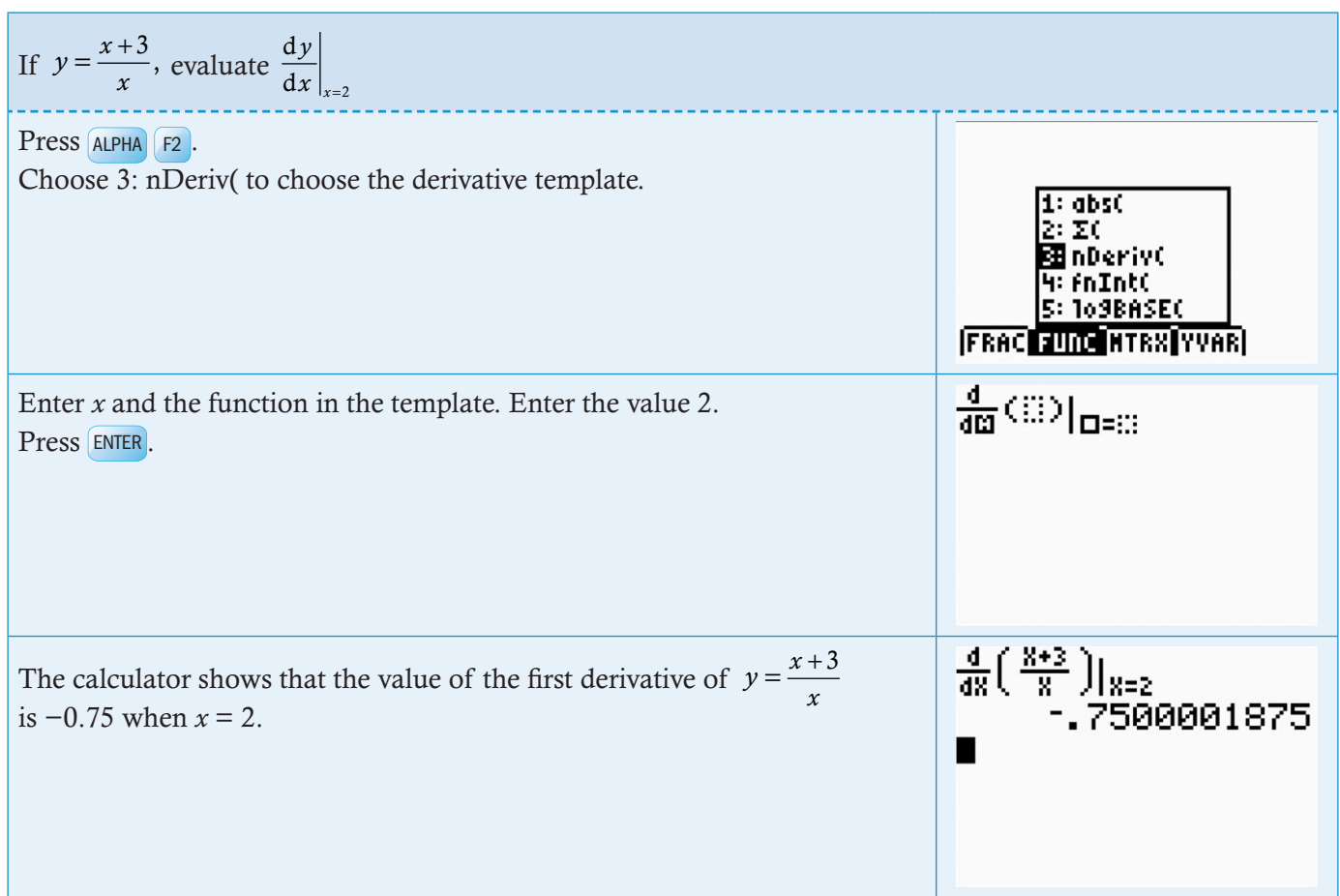

#### 2.5 Graphing a numerical derivative

Although the calculator can only evaluate a numerical derivative at a point, it will graph the gradient function for all values of x.

#### Example 23

| If $y = \frac{x}{x+3}$ , draw the graph of $\frac{dy}{dx}$ .                                                  |                                                                                                    |
|----------------------------------------------------------------------------------------------------|----------------------------------------------------------------------------------------------------|
| Press $\gamma_{=}$ to display the Y= editor. The default graph type is Function, so the form Y= is displayed. | Plot1 Plot2 Plot3<br>V1=<br>V2=<br>V3=<br>V4=<br>V5=<br>V6=<br>V7=                                                                                                    |
| Press ALPHA F2.<br>Choose 3: nDeriv (to choose the derivative template.                                       | $\frac{Plot1 Plot2 Plot3}{  Q =0}$ $\frac{d}{dQ} (Q)   Q =0$ $\frac{\sqrt{2}}{\sqrt{3}}$ $\frac{\sqrt{2}}{\sqrt{3}}$ $\frac{\sqrt{2}}{\sqrt{3}}$ $\frac{\sqrt{2}}{\sqrt{3}}$ $\frac{\sqrt{2}}{\sqrt{3}}$ |
|                                                                                                    | Continued on next page                                                                                                    |

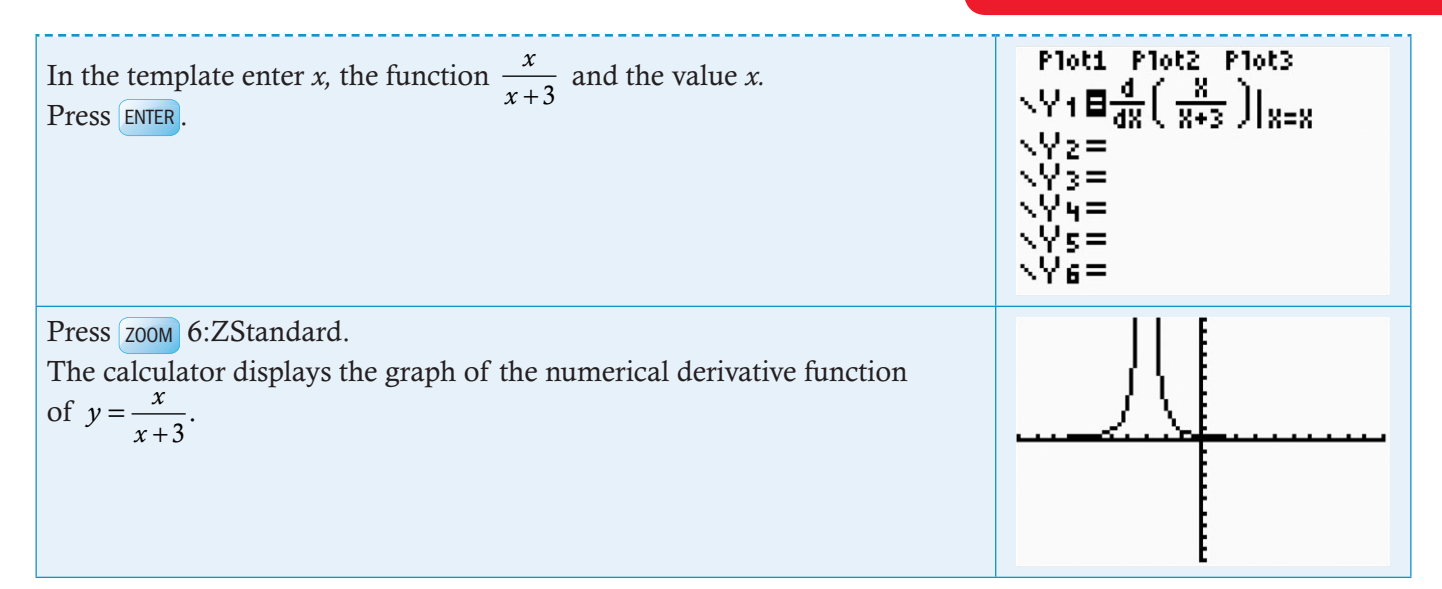

| Find the values of x on the curve $y = \frac{x^3}{3} + x^2 - 5x + 1$ where the gradient is 3.                                                |                                                                                                    |
|----------------------------------------------------------------------------------------------------|----------------------------------------------------------------------------------------------------|
| Press Y= to display the Y= editor. The default graph type is Function, so the form Y= is displayed.                                          | Plot1 Plot2 Plot3<br>$Y_1 = 1$<br>$Y_2 = 1$<br>$Y_3 = 1$<br>$Y_4 = 1$<br>$Y_5 = 1$<br>$Y_6 = 1$<br>$Y_7 = 1$                                              |
| Press ALPHA F2.<br>Choose 3: nDeriv( to choose the derivative template.                                                                      | Plot1 Plot2 Plot3<br>$V1 \equiv \frac{d}{dii} (iii) _{\Box=iii}$<br>V2 =<br>V3 =<br>V4 =<br>V5 =                                                          |
| In the template enter <i>x</i> , the function $\frac{x^3}{3} + x^2 - 5x + 1$ and the value <i>x</i> .<br>Press ENTER.                        | Ploti Plot2 Plot3<br>$Y_1 \blacksquare \frac{d}{dX} \left( \frac{X^3}{3} + X^2 - 5X + * \right)$<br>$Y_2 = \blacksquare$<br>$Y_3 =$<br>$Y_4 =$<br>$Y_5 =$ |
| Press Z000 6:ZStandard.<br>The calculator displays the graph of the numerical derivative function<br>of $y = \frac{x^3}{3} + x^2 - 5x + 1$ . |                                                                                                    |
|                                                                                                    | Continued on next page                                                                                                    |

#### TI-84 Plus

| Press Y= to display the Y= editor.<br>Enter the function $Y_2 = 3$ .<br>Press GRAPH.<br>The calculator now displays the curve | and the line $y = 3$ .                                                                                                    |                                                                                   |
|----------------------------------------------------------------------------------------------------|----------------------------------------------------------------------------------------------------|-----------------------------------------------------------------------------------|
| To find the points of intersection betwee<br>Press 2nd CALC   5:intersect.<br>Press ENTER.                                    | een the curve and the line.                                                                                                    | 1:value<br>2:zero<br>3:minimum<br>4:maximum<br>∰intersect<br>6:dy/dx<br>7:∫f(x)dx |
| Press ENTER to select the first curve.                                                                                        | Y1=nDeriv((X^3)/3+X^2-5X_<br>First curve?<br>X=0                                                                                                    |                                                                                   |
| Press ENTER to select the second curve.                                                                                       | Y2=3<br>Second curve?<br>X=0                                                                                                    |                                                                                   |
| Select a point close to the intersection and press ENTER.<br>Repeat for the second point of intersection                      | Y2=3<br>Guess?<br>X=1.7021277 Y=3                                                                                                    |                                                                                   |
| The curve has gradient 3 when $x = -4$ a                                                                                      |                                                                                                    |                                                                                   |
|                                                                                                    | In this example the value of x is not<br>exactly 2. This is due to the way the<br>calculator finds the point. You should<br>ignore small errors like this when<br>you write down the coordinates of a<br>gradient at a point. | Intersection<br>X=1.9999999 Y=3                                                   |

# **3 Integral calculus**

The calculator can find the values of definite integrals either on a calculator page or graphically. The calculator method is quicker, but the graphical method is clearer and shows discontinuities, negative areas and other anomalies that can arise.

# 3.1 Finding the value of an indefinite integral

#### Example 25

| Evaluate $\int_{2}^{8} \left(x - \frac{3}{\sqrt{x}}\right) dx.$                                                                                                    |                                                                                    |
|----------------------------------------------------------------------------------------------------|------------------------------------------------------------------------------------|
| Press ALPHA F2.<br>Choose 4: fnlnt( to choose the integral template.<br>In this example you will also use templates to enter the rational function<br>and the square root. | 1: abs(<br>2: ∑(<br>3: nDeriv(<br>4: fnInt(<br>5: 109BASE(<br>FRAC FUNC HTRX YVAR) |
| Enter the upper and lower limits, the function and <i>x</i> in the template.<br>Press ENTER.                                                                               | ∫ <sup>©</sup> CD d⊡                                                               |
| The value of the integral is 21.5 (to 3 sf).                                                                                                    | ∫ <sup>8</sup> <sub>2</sub> (X- <u>3</u> )dX<br>21.51471863<br>■                   |

### 3.2 Finding the area under a curve

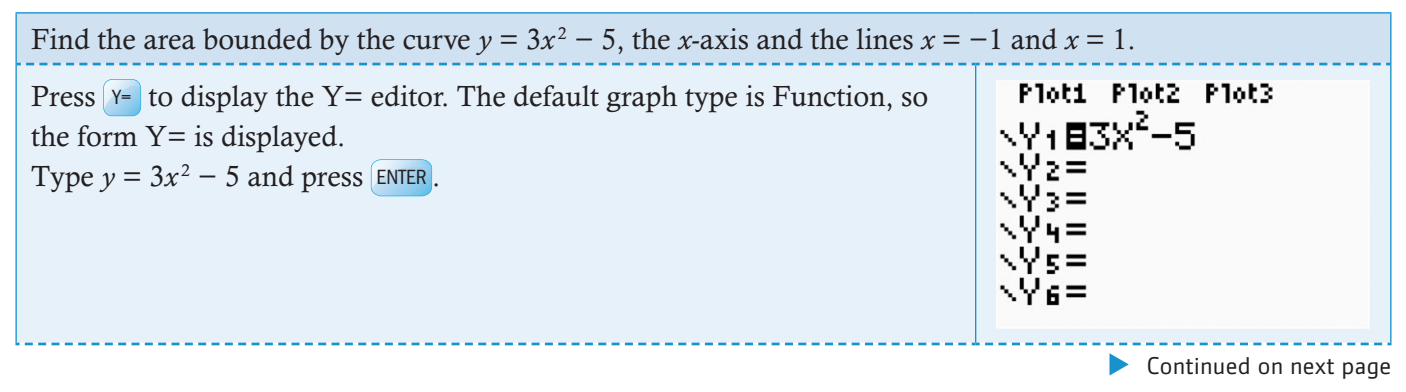

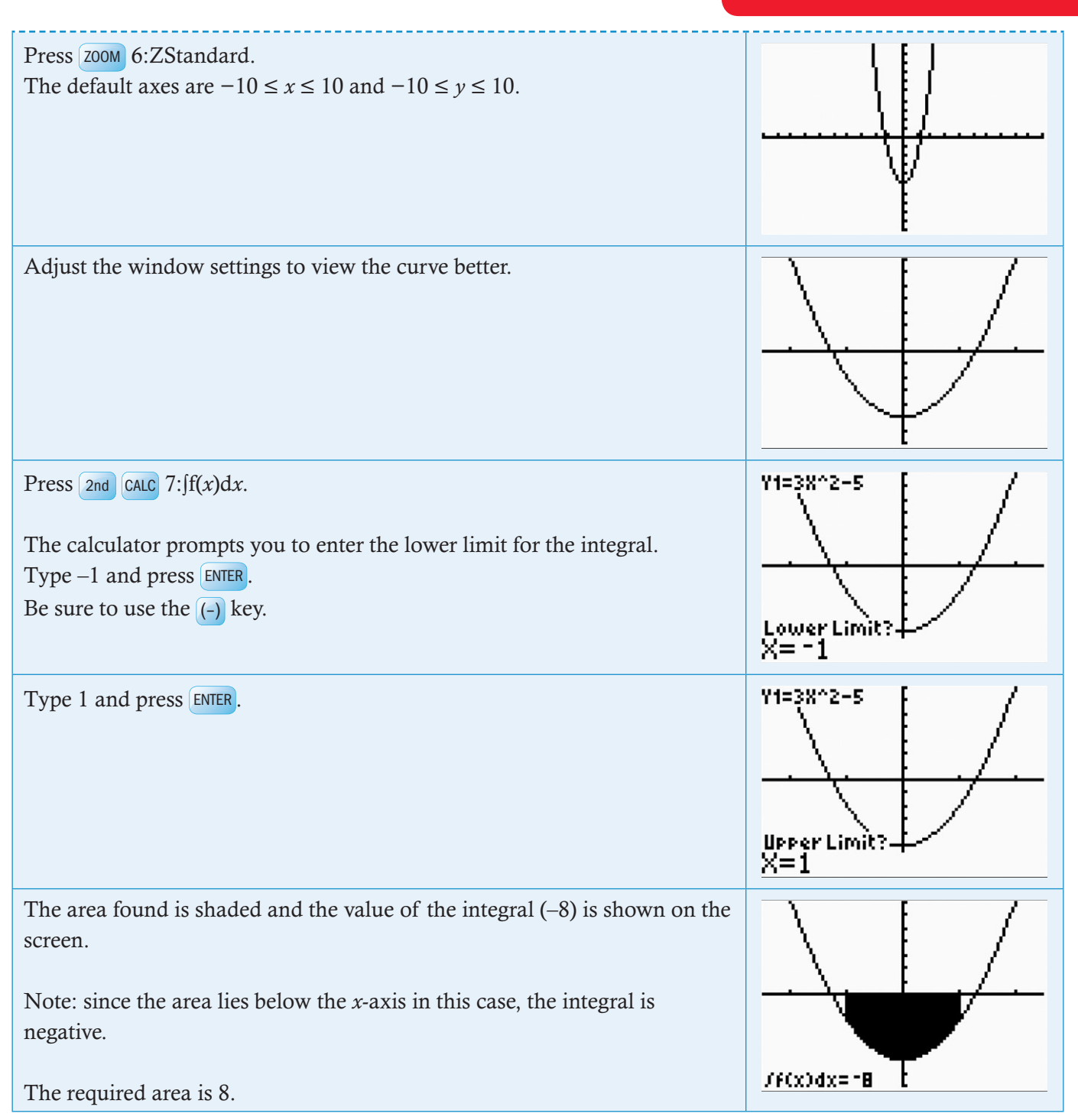

# **4 Vectors**

# Scalar product

# 4.1 Calculating a scalar product

#### Example 27

Г

There is no scalar product function on the TI-84 plus, but you can find the result by multiplying the vectors as lists and then finding the sum of the terms in the list.

| Evaluate the scalar products:                                                                                                    |                                                                                                    |
|----------------------------------------------------------------------------------------------------|----------------------------------------------------------------------------------------------------|
| <b>a</b> $\begin{pmatrix} 1 \\ 3 \end{pmatrix} \cdot \begin{pmatrix} -3 \\ 4 \end{pmatrix}$ <b>b</b> $\begin{pmatrix} 1 \\ -1 \\ 4 \end{pmatrix} \cdot \begin{pmatrix} 3 \\ 2 \\ -1 \end{pmatrix}$ |                                                                                                    |
| a Press 2nd LIST   MATH   5:sum(.                                                                                                    | NAMES OPS <b>MANE</b><br>1:min(<br>2:max(<br>3:mean(<br>4:median(<br><b>3:</b> sum(<br>6:prod(<br>74stdDev(  |
| Enter the vectors as lists using curly brackets { }. Separate the terms of the vectors using commas.<br>Multiply the two vector lists together.                                                    | ∢m({1,3}*(-3,4)                                                                                              |
| Close the bracket and press ENTER.<br>$\begin{pmatrix} 1 \\ 3 \end{pmatrix} \cdot \begin{pmatrix} -3 \\ 4 \end{pmatrix} = 9$                                                                       | sum({1,3}*(-3,4)<br>9<br>∎                                                                                   |
| <b>b</b> Press 2nd LIST   MATH   5:sum(.                                                                                                    | NAMES OPS <b>Minut</b><br>1:min(<br>2:max(<br>3:mean(<br>4:median(<br><b>3:</b> sum(<br>6:prod(<br>74stdDev( |
|                                                                                                    | Continued on next page                                                                                       |

|                                                                                                    | TI-84 Plus              |
|----------------------------------------------------------------------------------------------------|-------------------------|
| Enter the vectors as lists using curly brackets { }. Separate the terms of the vectors using commas.<br>Multiply the two vector lists together. | <b>4</b> 1,4>*{3,2,-1}⊧ |
| Close the bracket and press ENTER.<br>$\begin{pmatrix} 1 \\ -1 \\ 4 \end{pmatrix} \cdot \begin{pmatrix} 3 \\ 2 \\ -1 \end{pmatrix} = -3$        | sum((1,-1,4)*(3)<br>-3  |

#### 4.2 Calculating the angle between two vectors

The angle  $\theta$  between two vectors  $\vec{a}$  and  $\vec{b}$ , can be calculated using the formula

$$\theta = \arg \cos \left( \frac{\vec{\mathbf{a}} \cdot \vec{\mathbf{b}}}{|\vec{\mathbf{a}}| |\vec{\mathbf{b}}|} \right)$$

| Calculate the angle between $2\vec{i} + 3\vec{j}$ and $3\vec{i} - \vec{j}$                                  |                                                                                                    |
|----------------------------------------------------------------------------------------------------|----------------------------------------------------------------------------------------------------|
| Press MODE.<br>Select either RADIAN or DEGREE (according to the units you need your<br>answer in) using the | ADRHAL SCI ENG<br>FLOAT 0123456789<br>RADTAN DEGREE<br>FUNC PAR POL SEQ<br>CONNECTED DOT<br>SEQUENTIAL SIMUL<br>REAL a+bi re^0i<br>FULL HORIZ G-T<br>+NEXT+ |
| Press 2nd DISTR.                                                                                            | cos-1(                                                                                                    |
| Press ALPHA F1 and select the fraction template 1:n/d                                                       | COS <sup>-1</sup> (<br>10 n/d<br>2: Un/d<br>3: Fn/d4FUn/d<br>4: FF4FD<br>FRAC FUNC HTRX YVAR)                                                               |
|                                                                                                    | Continued on next page                                                                                                    |

| Press 2nd LIST   MATH   5:sum(.                                                                                                    | NAMES OPS <b>Minut</b><br>1:min(<br>2:max(<br>3:mean(<br>4:median(<br><b>4:</b> median(<br>6:prod(<br>7↓stdDev(                                                          |
|----------------------------------------------------------------------------------------------------|----------------------------------------------------------------------------------------------------|
| Enter the vectors as lists using curly brackets { }. Separate the terms of the vectors using commas.<br>Multiply the two vector lists together.<br>To calculate the magnitudes of the vectors use the formula $ a\vec{i} + b\vec{j}  = \sqrt{a^2 + b^2}$<br>Use the $\triangleright$ key to exit the templates before entering the final bracket. | $\left(\frac{\sup\left(\langle 2,3\rangle \ast \langle 3,-1\rangle\right)}{\sqrt{2^2+3^2}\ast \sqrt{3^2+(-1)^2}}\right)$                                                 |
| Press ENTER.<br>The angle between $2\vec{i} + 3\vec{j}$ and $3\vec{i} - \vec{j}$ is 74.7°.                                                                                                    | $\cos^{-1}\left(\frac{\operatorname{sum}\left(\langle 2,3\rangle \ast \langle 3\rangle\right)}{\sqrt{2^{2}+3^{2}} \ast \sqrt{3^{2}+(\frac{1}{2})}}\right)$<br>74.7448813 |

# **5 Statistics and probability**

You can use your GDC to draw charts to represent data and to calculate basic statistics such as mean, median, etc. Before you do this you need to enter the data in a list.

# **Entering data**

There are two ways of entering data: as a list or as a frequency table.

#### 5.1 Entering lists of data

| Enter the data in the list: 1, 1, 3, 9, 2.                                                                                                    |                                                                             |                                  |        |        |               |
|----------------------------------------------------------------------------------------------------|-----------------------------------------------------------------------------|----------------------------------|--------|--------|---------------|
| Press STAT 1: Edit and press ENTER.<br>Type the numbers in the first column (L1).<br>Press ENTER or 		after each number to move<br>down to the next cell.<br>L1 will be used later when you want to<br>make a chart or to do some calculations<br>with this data. You can use columns from<br>L1 to L6 to enter the list. | CALC TESTS<br>HEEdit…<br>2:SortA(<br>3:SortD(<br>4:ClrList<br>5:SetUPEditor | L1<br>1<br>3<br>9<br>2<br>L1(6)= | L2<br> | L3<br> | <u>1</u><br>- |

# 5.2 Entering data from a frequency table

#### Example 30

| Enter the data in the table      | Number        | 1  | 2  | 3  | 4   | 5       |      |      |    |         |          |    |   |
|----------------------------------|---------------|----|----|----|-----|---------|------|------|----|---------|----------|----|---|
| Enter the data in the table.     | Frequency     | 3  | 4  | 6  | 5   | 2       |      |      |    |         |          |    |   |
| Press STAT   1:Edit and press E  | NTER.         |    | Ę  | UI | Ц.  | ÇF      | ILC  | TEST | ΓS | L1      | L2       | L3 | 2 |
| Type the numbers in the first c  | column (L1) a | nd | 븮  | Ë  | di  | $r_{a}$ | iz – |      |    | 1       | 3        |    |   |
| the frequencies in the second of | column (L2).  |    | 15 | Ē  | or  | ΨĒ      | lè – |      |    | 5       | 6        |    |   |
| Press ENTER or - after each nut  | mber to mov   | e  | Ĭ, | ÷Č | Ĩr  | ٠Ľī     | st   |      |    | 5       | 2        |    |   |
| down to the next cell.           |               |    | 5  | :5 | iet | ,UF     | Ed:  | itor |    |         | <b>A</b> |    |   |
| Press ▶ to move to the next co   | olumn.        |    |    |    |     |         |      |      |    | 12(6) = |          |    | - |
| L1 and L2 will be used later     | when you wa   | nt |    |    |     |         |      |      |    |         |          |    |   |
| to make a chart or to do som     | e calculation | S  |    |    |     |         |      |      |    |         |          |    |   |
| with this data. You can use co   | olumns from   | L1 |    |    |     |         |      |      |    |         |          |    |   |
| to L6 to enter the lists.        |               |    |    |    |     |         |      |      |    |         |          |    |   |

# **Drawing charts**

Charts can be drawn from a list or from a frequency table.

# 5.3 Drawing a frequency histogram from a list

| Draw a frequency histogram for this data: 1, 1, 3, 9, 2.                                                                                                    |                                                                                           |                                                                                 |  |  |  |  |
|----------------------------------------------------------------------------------------------------|-------------------------------------------------------------------------------------------|---------------------------------------------------------------------------------|--|--|--|--|
| Enter the data in L1 (see Example 5).<br>Press 2nd STAT PLOT and ENTER to select Plot1.<br>Select On, choose the histogram option and<br>leave XList as L1 and Freq as 1.                                                            | Plot1Off     L·· L1 L2 . 2:Plot2Off     L·· L1 L2 . 3:Plot3Off     L·· L1 L2 . 4↓PlotsOff | 御郎記 Plot2 Plot3<br>0月 Off<br>Type:レーレム 明示<br>4000 4004 レー<br>Xlist:L1<br>Freq:1 |  |  |  |  |
| Press 2000   9:Stat.<br>The automatic scales<br>do not usually give the<br>best display of the<br>histogram. You will<br>need to change the default values.                                                                          | MEMORY<br>372oom Out<br>4:2Decimal<br>5:2Square<br>6:2Standard<br>7:2Tri9<br>8:2Integer   |                                                                                 |  |  |  |  |
| Press window and choose options as shown.<br>Xmin and Xmax should include the range<br>of the data.<br>Ymin and Ymax should include the<br>maximum frequency and should go below<br>zero.<br>Xscl will define the width of the bars. | WINDOW<br>Xmin=0<br>Xmax=11<br>Xscl=1<br>Ymin=-1<br>Ymax=3<br>Yscl=1<br>↓Xres=1           |                                                                                 |  |  |  |  |
| Press TRACE.<br>Use the key to move to each of the bars<br>and display their value and frequency.<br>You should now see a frequency histogram<br>for the data in the list 1, 1, 3, 9, 2.                                             | P 1:L1                                                                                    |                                                                                 |  |  |  |  |

# 5.4 Drawing a frequency histogram from a frequency table

#### Example 32

| Draw a frequency histogram for this data:                                                                                                    | Number12345Frequency34652                                                                                                    |                                                                                   |
|----------------------------------------------------------------------------------------------------|----------------------------------------------------------------------------------------------------|-----------------------------------------------------------------------------------|
| Enter the data in L1 and L2 (see Example 6).<br>Press 2nd STAT PLOT and ENTER to select Plot 1.<br>Select On, choose the histogram option<br>and leave XList as L1 and Freq as L2.                                                   | Plot10ff     Plot20ff     Plot20ff     Plot20ff     Plot20ff     Plot30ff     Plot30ff     Plot30ff     Plot30ff     Plots0ff | MAN Plot2 Plot3<br>MAN Off<br>Type: レー レー 別語<br>MAN MAN レー<br>Xlist:L1<br>Freq:L2 |
| Press 200M   9:Stat.<br>The automatic scales<br>do not usually give the<br>best display of the<br>histogram. You will<br>need to change the default values.                                                                          | <b>SUDIA</b> MEMORY<br>3†Zoom Out<br>4:ZDecimal<br>5:ZSquare<br>6:ZStandard<br>7:ZTri9<br>8:ZInteger<br><b>6:</b> ZoomStat    |                                                                                   |
| Press window and choose options as shown.<br>Xmin and Xmax should include the range<br>of the data.<br>Ymin and Ymax should include the<br>maximum frequency and should go below<br>zero.<br>Xscl will define the width of the bars. | WINDOW<br>Xmin=0<br>Xmax=6<br>Xscl=1<br>Ymin=−1<br>Ymax=7<br>Yscl=1<br>↓Xres=1                                                |                                                                                   |
| Press TRACE.<br>Use the $\triangleright$ key to move to each of the bars<br>and display their value and frequency.<br>You should now see a frequency histogram<br>for the data in the list 1, 1, 3, 9, 2.                            | P 1:L1/L2                                                                                                    |                                                                                   |

# 5.5 Drawing a box and whisker diagram from a list

| Draw a box and whisker diagram for this dat<br>1, 1, 3, 9, 2.                                                                                                    | a:                                                                                                    |                                                                                 |
|----------------------------------------------------------------------------------------------------|----------------------------------------------------------------------------------------------------|---------------------------------------------------------------------------------|
| Enter the data in L1 (see Example 5).<br>Press 2nd STAT PLOT and ENTER to select Plot 1.<br>Select On, choose the box and whisker<br>option and leave XList as L1 and Freq<br>as 1. | Plot1Off     L    L2     Plot2Off     L    L2     Plot2Off     L    L2     S:Plot3Off     L    L2     A↓PlotsOff | 2011 Plot2 Plot3<br>加加 Off<br>Type: レーレー 加加<br>通知 2011 ビー<br>Xlist:L1<br>Free:1 |
|                                                                                                    |                                                                                                    | Continued on next page                                                          |

| Press ZOOM   9:Stat.<br>The automatic scales do<br>not usually give the best<br>display of the box and<br>whisker diagram. You<br>will need to change the<br>default values.     | MEMORY<br>31Zoom Out<br>4:ZDecimal<br>5:ZSquare<br>6:ZStandard<br>7:ZTri9<br>8:ZInteger<br>8:ZInteger |  |
|----------------------------------------------------------------------------------------------------|----------------------------------------------------------------------------------------------------|--|
| Press window and choose options as shown.<br>Xmin and Xmax should include the range<br>of the data.<br>Ymin and Ymax do not affect the way in<br>which the diagram is displayed. | WINDOW<br>Xmin=0<br>Xmax=10<br>Xscl=1<br>Ymin=−1<br>Ymax=3<br>Yscl=1<br>↓Xres=1                       |  |
| Press TRACE.<br>Use the key to move the cursor over the plot to see the quartiles, Q1 and Q3, the median and the maximum and minimum values.                                     | P 1:L1                                                                                                |  |

# 5.6 Drawing a box and whisker diagram from a frequency table

#### Example 34

| Draw a box and whisker diagram for this data:                                                                                                    |                                                                                                    |                                                                      |  |  |  |  |
|----------------------------------------------------------------------------------------------------|----------------------------------------------------------------------------------------------------|----------------------------------------------------------------------|--|--|--|--|
| Number12345Frequency34652                                                                                                    |                                                                                                    |                                                                      |  |  |  |  |
| Enter the data in L1 and L2<br>(see Example 6).<br>Press 2nd STAT PLOT and ENTER to select Plot 1.<br>Select On, choose the box and whisker<br>diagram option and leave XList as L1 and<br>Freq as L2. | SHALL 2008<br>HEPlot1Off<br>2:Plot2Off<br>2:Plot2Off<br>2:Plot3Off<br>2:L1 L2 ■<br>3:Plot3Off<br>2L1 L2 ■<br>4↓PlotsOff | 2000 Plot2 Plot3<br>第一日日<br>「PPE:」」と 品品<br>近日<br>Xlist:L1<br>Free:L2 |  |  |  |  |
| Press ZOOM   9:Stat.<br>The automatic scales do<br>not usually give the best<br>display of the box and<br>whisker diagram. You<br>will need to change the<br>default values.                           | MEMORY<br>31200m Out<br>4:2Decimal<br>5:2Square<br>6:2Standard<br>7:2Tri9<br>8:2Integer<br>8:2Integer                   |                                                                      |  |  |  |  |

Continued on next page

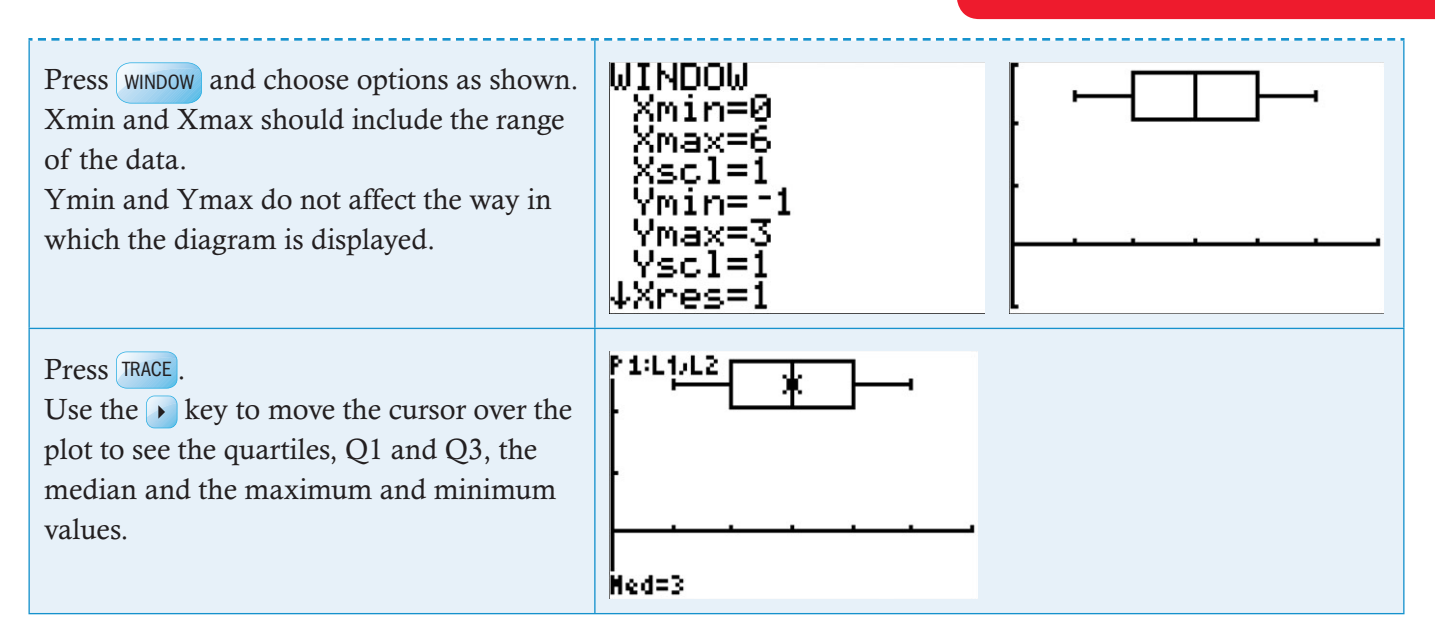

# **Calculating statistics**

You can calculate statistics such as mean, median, etc. from a list, or from a frequency table.

# 5.7 Calculating statistics from a list

| Calculate the summary statistics for this data: 1, 2                                                                                                    | 1, 3, 9, 2                                                                                                    |
|----------------------------------------------------------------------------------------------------|----------------------------------------------------------------------------------------------------|
| Enter the data in L1 (see Example 5).<br>Press STAT   CALC   1:1-Var Stats.<br>Type 2nd 11 and press ENTER.                                                                                                    | EDIT <b>Gills</b> TESTS 1-Var Stats L1<br>191-Var Stats<br>2:2-Var Stats<br>3:Med-Med<br>4:LinRe9(ax+b)<br>5:QuadRe9<br>6:CubicRe9<br>74QuartRe9 |
| The information shown will not fit on a single<br>screen. You can scroll up and down to see it all.<br>The statistics calculated for the data are:<br>$\begin{array}{c} mean  \overline{x} \\ sum  \Sigma x \\ sum of squares  \Sigma x^2 \end{array}$ | 1-Var Stats<br>x=3.2<br>Σx=16<br>Σx²=96<br>Sx=3.346640106<br>σx=2.993325909<br>↓n=5                                                              |
| sample standard deviation $s_x$ population standard $\sigma_x$ deviation $n$ number $n$ minimum value $MinX$ lower quartile $Q_1$ median $Med$ upper quartile $Q_3$ maximum value $MaxX$                                                               | 1-Var Stats<br>Tn=5<br>minX=1<br>Q1=1<br>Med=2<br>Q3=6<br>maxX=9<br>■                                                                            |

# 5.8 Calculating statistics from a frequency table

#### Example 36

| Calculate the summary statistic                                                                                       | s for this data:                                                              |                                                                                        |  |
|----------------------------------------------------------------------------------------------------|-------------------------------------------------------------------------------|----------------------------------------------------------------------------------------|--|
| Number         1         2         3         4                                                                        | 5                                                                             |                                                                                        |  |
| <b>Frequency</b> 3 4 6 5                                                                                              | 2                                                                             |                                                                                        |  |
| Enter the data in L1 and L2 (see<br>Press STAT   CALC   1:1-Var St<br>Type 2nd L1 , 2nd L2 and pr                     | e Example 6).<br>ats.<br>ress ENTER.                                          | ¶ar Stats L1,L2∎                                                                       |  |
| The information shown will no<br>screen. You can scroll up and de<br>The statistics calculated for the<br>mean<br>sum | t fit on a single<br>own to see it all.<br>data are:<br>$\bar{x}$<br>$\sum x$ | 1-Var Stats<br>x=2.95<br>Σx=59<br>Σx²=203<br>Sx=1.234376041<br>σx=1.203120942<br>↓n=20 |  |
| sum of squares<br>sample standard deviation<br>population standard<br>deviation<br>number<br>minimum value            | $\sum x$ $s_x$ $\sigma_x$ $n$ minX                                            | 1-Var Stats<br>Tn=20<br>minX=1<br>Q1=2<br>Med=3<br>Q3=4<br>maxX=5                      |  |
| lower quartile<br>median<br>upper quartile<br>maximum value                                                           | $Q_1$<br>Med<br>$Q_3$<br>Max $X$                                              |                                                                                        |  |

# 5.9 Calculating the interquartile range

| Number12345Frequency34652Gifference between the upper and lower quartiles $(Q_3 - Q_1)$ .First calculate the summary statistics for this data (see Example 12).(Note: The values of the summary statistics are stored after One-VariableStatistics have been calculated and remain stored until the next time they are calculated.)Press VARS   5:Statistics   PTS   9:Q3 ENTER - VARS   5:Statistics  PTS   7:Q1 ENTER.The values of the summary statistics are stored after One-VariableStatistics have been calculated and remain stored until the next time they are calculated.)PTS   5:Statistics   PTS   9:Q3 ENTER - VARS   5:Statistics  PTS   7:Q1 ENTER. | Calculate in                                                                                                    | terqu                                            | artil                               | e ran                          | ige fo                                | or thi                               | s data:                                                                                                    | The   | interguartile range is the    |   |
|----------------------------------------------------------------------------------------------------|----------------------------------------------------------------------------------------------------|--------------------------------------------------|-------------------------------------|--------------------------------|---------------------------------------|--------------------------------------|----------------------------------------------------------------------------------------------------|-------|-------------------------------|---|
| Frequency34652Iower quartiles $(Q_3 - Q_1)$ .First calculate the summary statistics for this data (see Example 12).(Note: The values of the summary statistics are stored after One-Variable<br>Statistics have been calculated and remain stored until the next time they<br>are calculated.)Press VARS   5:Statistics   PTS   9:Q3 ENTER - VARS   5:Statistics  PTS   7:Q1 ENTER.                                                                                                    | Number                                                                                                    | 1                                                | 2                                   | 3                              | 4                                     | 5                                    |                                                                                                    | diffe | rence between the upper and   |   |
| First calculate the summary statistics for this data (see Example 12).<br>(Note: The values of the summary statistics are stored after One-Variable<br>Statistics have been calculated and remain stored until the next time they<br>are calculated.)<br>Press VARS   5:Statistics   PTS   9:Q3 ENTER - VARS   5:Statistics  <br>PTS   7:Q1 ENTER.                                                                                                    | Frequency                                                                                                    | 3                                                | 4                                   | 6                              | 5                                     | 2                                    |                                                                                                    | lowe  | er quartiles ( $Q_3 - Q_1$ ). |   |
| The calculator now displays the result:                                                                                                    | First calcula<br>( <b>Note</b> : The v<br>Statistics has<br>are calculate<br>Press VARS  <br>PTS   7:Q1<br>The calculate | te th<br>value<br>ve be<br>ed.)<br>5:St<br>ENTER | e sur<br>s of t<br>en ca<br>tatist: | nman<br>the s<br>alcula<br>ics | ry sta<br>umn<br>ated<br>  P<br>ys th | atistic<br>nary s<br>and n<br>TS   s | cs for this data (see Example 12).<br>statistics are stored after One-Variable<br>remain stored until the next time they<br>9:Q3 ENTER - VARS   5:Statistics  <br>ult: |       | Q3−Q1<br>■                    | 2 |

# 5.10 Using statistics

The calculator stores the values you calculate in One-Variable Statistics so that you can access them in other calculations. These values are stored until you do another One-Variable Statistics calculation.

#### Example 38

| Calculat                                                                                                  | e the                                                | $e \overline{x} +$                                       | $\sigma_x$ f                                      | for th                                | is da                                 | ata:                                                           |                                                                                                    |
|----------------------------------------------------------------------------------------------------|------------------------------------------------------|----------------------------------------------------------|---------------------------------------------------|---------------------------------------|---------------------------------------|----------------------------------------------------------------|----------------------------------------------------------------------------------------------------|
| Number                                                                                                    | •                                                    | 1                                                        | 2                                                 | 3                                     | 4                                     | 5                                                              |                                                                                                    |
| Frequer                                                                                                   | ю                                                    | 3                                                        | 4                                                 | 6                                     | 5                                     | 2                                                              |                                                                                                    |
| First cald<br>(Note: T<br>Statistics<br>are calcu<br>Press VAP<br>The calc<br>$\overline{x} + \sigma_x =$ | culat<br>he v<br>hav<br>late<br>late<br>late<br>4.15 | te the<br>alue<br>te be<br>d.)<br>5:St<br>or no<br>5 (to | e sur<br>s of<br>en ca<br>catist<br>ow d<br>3 sf) | nma<br>the s<br>alcul<br>ics<br>ispla | ry st<br>umn<br>ated<br>  2:<br>ys th | atistic<br>nary $x$<br>and $x$<br>$\overline{x}$ [M]<br>he res | ple 12).<br>Dne-Variable<br>xt time they<br>$ 4:\sigma x$ ENTER.<br>$\overline{x}+\sigma x$<br>4.153120942 |

# **Calculating binomial probabilities**

# 5.11 The use of nCr

| Find the value of $\binom{8}{3}$ (or $_{8}C_{3}$ ). |                                                                                                    |
|-----------------------------------------------------|----------------------------------------------------------------------------------------------------|
| Press 8.<br>Press MATH 3:nCr.<br>Press 3 ENTER.     | MATH NUM CPX <b>1335</b><br>1:rand<br>2:nPr<br><b>90</b> nCr<br>4:!<br>5:randInt(<br>6:randNorm(<br>7↓randBin( |
| Press ENTER.                                        | 8 nCr 3<br>56                                                                                                  |

#### **Example 40**

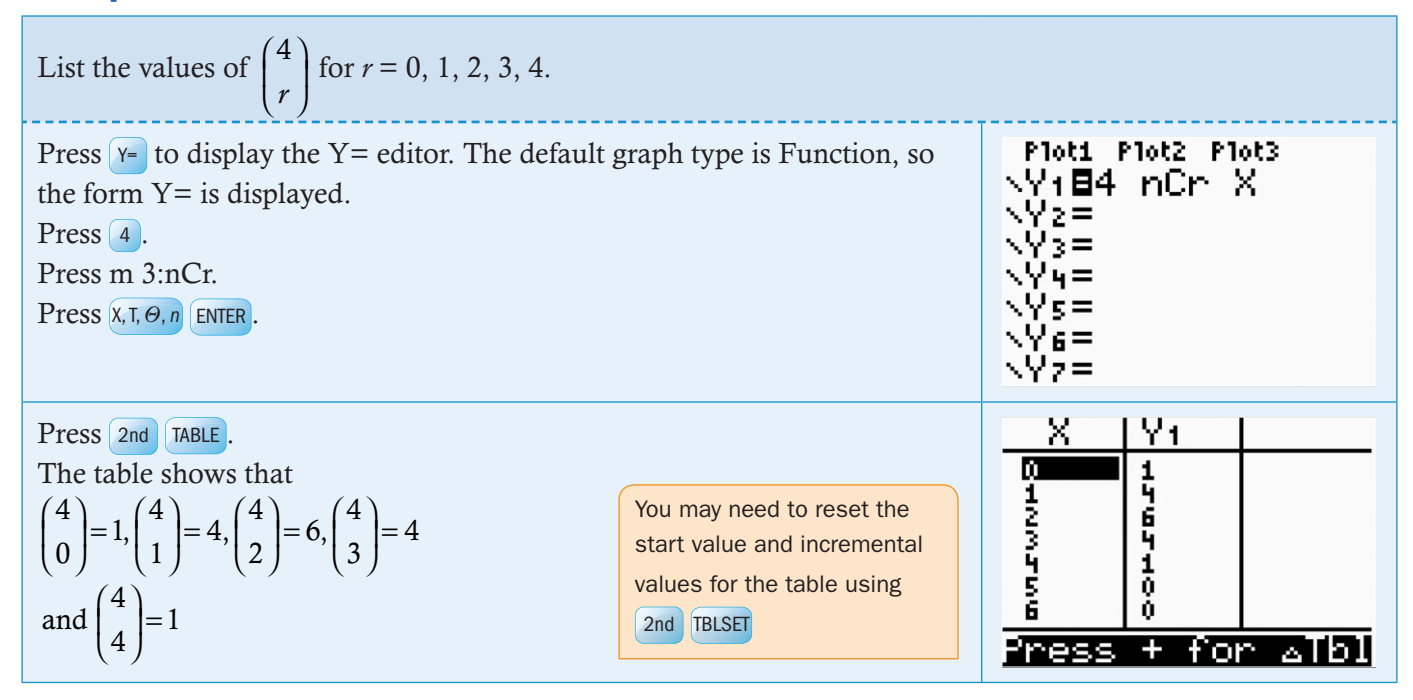

## 5.12 Calculating binomial probabilities

| X is a discrete random variable and $X \sim Bin(9, Calculate P(X = 5))$<br>$P(X = 5) = \begin{pmatrix} 9 \\ 5 \end{pmatrix} 0.75^5 0.25^4$<br>The calculator can find this value directly. | 0.75).                                                                              |                                                                                                    |
|----------------------------------------------------------------------------------------------------|-------------------------------------------------------------------------------------|----------------------------------------------------------------------------------------------------|
| Press 2nd DISTR A:binompdf(.<br>Enter 9 as trials, 0.75 as $p$ and 5 as $x$ .<br>Select Paste and press ENTER<br>Press ENTER again                                                         | You should enter<br>the values: n (numtrials), <i>p</i><br>and <i>x</i> , in order. | DEMS DRAW<br>01Fcdf(<br>Hbinomedf(<br>B:binomcdf(<br>C:poissonedf(<br>D:poissonedf(<br>E:geometedf(<br>F:geometedf( |
| The calculator shows that $P(X = 5) = 0.117$ (to                                                                                                    | o 3 sf).                                                                            | binom⊵df(9,0.75⊧<br>.1167984009                                                                                     |

# Example 42

| X is a discrete random variable and $X \sim Bin(7, Calculate the probabilities that X takes the value of the takes the value of the takes the value of the takes the value of the takes the value of the takes the value of the takes the takes the value of takes the takes the takes takes the value of takes takes the takes takes $ |                                                                                     |                                                                                                    |
|----------------------------------------------------------------------------------------------------|-------------------------------------------------------------------------------------|----------------------------------------------------------------------------------------------------|
| Press 2nd DISTR A:binompdf(.<br>Enter 7 as trials, 0.3 as $p$ and leave $x$ blank.<br>Select Paste and press ENTER<br>Press ENTER again                                                                                                    | You should enter<br>the values: n (numtrials), <i>p</i><br>and <i>x</i> , in order. | DCMS DRAW<br>0fFcdf(<br>Hbinomedf(<br>B:binomcdf(<br>C:poissonedf(<br>D:poissonedf(<br>E:9eometedf(<br>F:9eometedf( |
| The calculator displays each of the probabilitie<br>To see the remaining values scroll the screen to<br>The list can also be transferred as a list.                                                                                                    | binom⊵df(7,0.3)<br>(.0823543 .2470⊮                                                 |                                                                                                    |
| Press STOP 2nd L1.<br>Press ENTER.                                                                                                    |                                                                                     | binomPdf(7,0.3)<br>(.0823543 .2470⊮<br>Ans→L1<br>(.0823543 .2470⊮                                                   |
| Press STAT 1:Edit<br>The binomial probabilities are now displayed in                                                                                                    | n the first column.                                                                 | L1 L2 L3 1<br>00:1985<br>.24706<br>.31765<br>.22689<br>.09724<br>.025<br>.00357<br>L1(1) = .0823543                 |

| <ul> <li>X is a discrete random variable and X ~ Bin(20, 0.45).</li> <li>Calculate</li> <li>a the probability that X is less than or equal to 10.</li> <li>b the probability that X lies between 5 and 15 inclusive.</li> <li>c the probability that X is greater than 11.</li> </ul> |                                                                                     |                                                                                                    |  |  |  |
|----------------------------------------------------------------------------------------------------|-------------------------------------------------------------------------------------|----------------------------------------------------------------------------------------------------|--|--|--|
| Press 2nd DISTR B:binomcdf(.<br>You are given the lower<br>bound probability so you<br>have to calculate other<br>probabilities using this.                                                                                                    | You should enter<br>the values: n (numtrials),<br><i>p</i> and <i>x</i> , in order. | <b>OUSUS</b> DRAW<br>ØfFcdf(<br>A:binomedf(<br><b>3H</b> binomedf(<br>C:poissonedf(<br>D:poissonedf(<br>E:geometedf(<br>F:geometedf( |  |  |  |

|--|

| a Enter 30 as trials, 0.45 as p and 10 as x.<br>Select Paste and press ENTER<br>Press ENTER again<br>$P(X \le 10) = 0.751$ (to 3 sf).                                                                                                    | binomcdf(20,0.4»<br>.75071064<br>∎   |
|----------------------------------------------------------------------------------------------------|--------------------------------------|
| <b>b</b> $P(5 \le X \le 15) = P(X \le 15) - P(X \le 4)$<br>Press 2nd DISTR B:binomcdf(<br>Enter 20 as trials, 0.45 as <i>p</i> and 10 as <i>x</i> .<br>Select Paste and press ENTER<br>Type (-) and then Press 2nd DISTR B:binomcdf(<br>Enter 20 as trials, 0.45 as <i>p</i> and 4 as <i>x</i> .<br>Select Paste and press ENTER<br>Press ENTER again<br>$P(5 \le X \le 15) = 0.980$ (to 3 sf). | binomcdf(20,0.4»<br>.9796059841<br>■ |
| c $P(X > 11) = 1 - P(X \le 11)$<br>Enter 1 - and then Press 2nd DISTR B:binomcdf(<br>Select Paste and press ENTER<br>Press ENTER again<br>P(X > 11) = 0.131 (to 3 sf).                                                                                                    | 1-binomcdf(20,0⊧<br>.130764971<br>∎  |

# **Calculating normal probabilities**

# 5.13 Calculating normal probabilities from X-values

| A random variable X is normally distr<br>of 20 or $X \sim N(195, 20^2)$ . Calculate<br><b>a</b> the probability that X is less than 19<br><b>b</b> the probability that X is greater that<br><b>c</b> the probability that X lies between T | ibuted with a mean of 195 and a stand<br>90.<br>n 194.<br>187 and 196.                                                                                                    | ard deviation                                                                         |
|----------------------------------------------------------------------------------------------------|----------------------------------------------------------------------------------------------------|---------------------------------------------------------------------------------------|
| Press 2nd DISTR   2:normalcdf(.<br>Press ENTER. You should enter the values, Lower Bound, Upper Bound, $\mu$ and $\sigma$ , in order.                                                                                                    | The value E99 is the largest value that can be entered in the GDC and is used in the place of $\infty$ . It stands for $1 \times 10^{99}$ (-E99 is the smallest value and is used in the place of $-\infty$ ). To enter the E, you need to press 2nd EE. | DESUS DRAW<br>1:normaledf(<br>3:invNorm(<br>4:invT(<br>5:tedf(<br>6:tcdf(<br>74X2edf( |
| <ul> <li>a P(X &lt; 190)</li> <li>Enter Lower Bound as -E99, Upper P(X &lt; 190) = 0.401 (to 3 sf)</li> </ul>                                                                                                    | er Bound as 190, $\mu$ to 195 and $\sigma$ to 20.                                                                                                    | normalcdf(-E99,<br>(99,190,195,20)<br>normalcdf(-E99,)<br>.4012937256                 |

|                                                                                                    | TF04 Flus                                                              |
|----------------------------------------------------------------------------------------------------|------------------------------------------------------------------------|
| <ul> <li><i>P</i>(X &lt; 194)</li> <li>Enter Lower Bound as 194, Upper Bound as E99, μ as 195 and σ as 20.</li> <li>P(X &gt; 194) = 0.520 (to 3 sf)</li> </ul>                                        | normalcdf(194,e*<br>494,e99,195,20)<br>normalcdf(194,e*<br>.519938874  |
| <ul> <li><i>P</i>(187 &lt; <i>X</i> &lt; 196)</li> <li>Enter Lower Bound as 187, Upper Bound as 196, μ as 195 and σ as 20.</li> <li><i>P</i>(187 &lt; <i>X</i> &lt; 196) = 0.175 (to 3 sf)</li> </ul> | normalcdf(187,1)<br>487,196,195,20)<br>normalcdf(187,1)<br>.1753605711 |

## 5.14 Calculating X-values from normal probabilities

In some problems you are given probabilities and have to calculate the associated values of X. To do this, use the invNorm function.

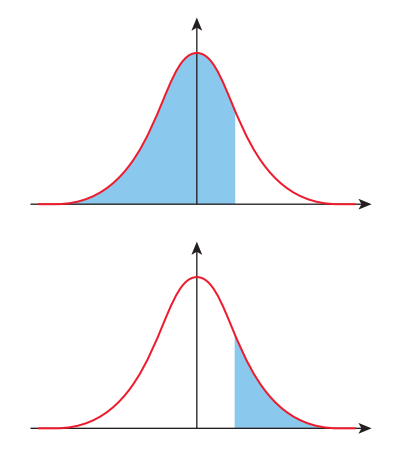

When using the Inverse Normal function, make sure you find the probability on the correct side of the normal curve. The areas are always the lower tail, that is they are always in the form P(X < x) (see Example 26).

If you are given the upper tail P(X > x), you must first subtract the probability from 1 before you can use invNorm (see example 27).

#### Example 45

A random variable X is normally distributed with a mean of 75 You are given a lower-tail probability and a standard deviation of 12 or  $X \sim N(75, 12^2)$ . so you can find P(X < x) directly. If P(X < x) = 0.4, find the value of x. Press 2nd DISTR | 3:invNorm(. **DRAW** DRAW You should enter the values: area :normalpdf( (probability),  $\mu$  and  $\sigma$ , in order. 2 normalcdf( Press ENTER. 妇 invNorm( :invl( 5:tedf( tcdf( X2Pdf( Enter area (probability) as 0.4,  $\mu$  as 75 and  $\sigma$  as 12. invNorm(0.4,75,⊧ 71.95983479 So if P(X < x) = 0.4 then x = 72.0 (to 3 sf).

#### **Example 46**

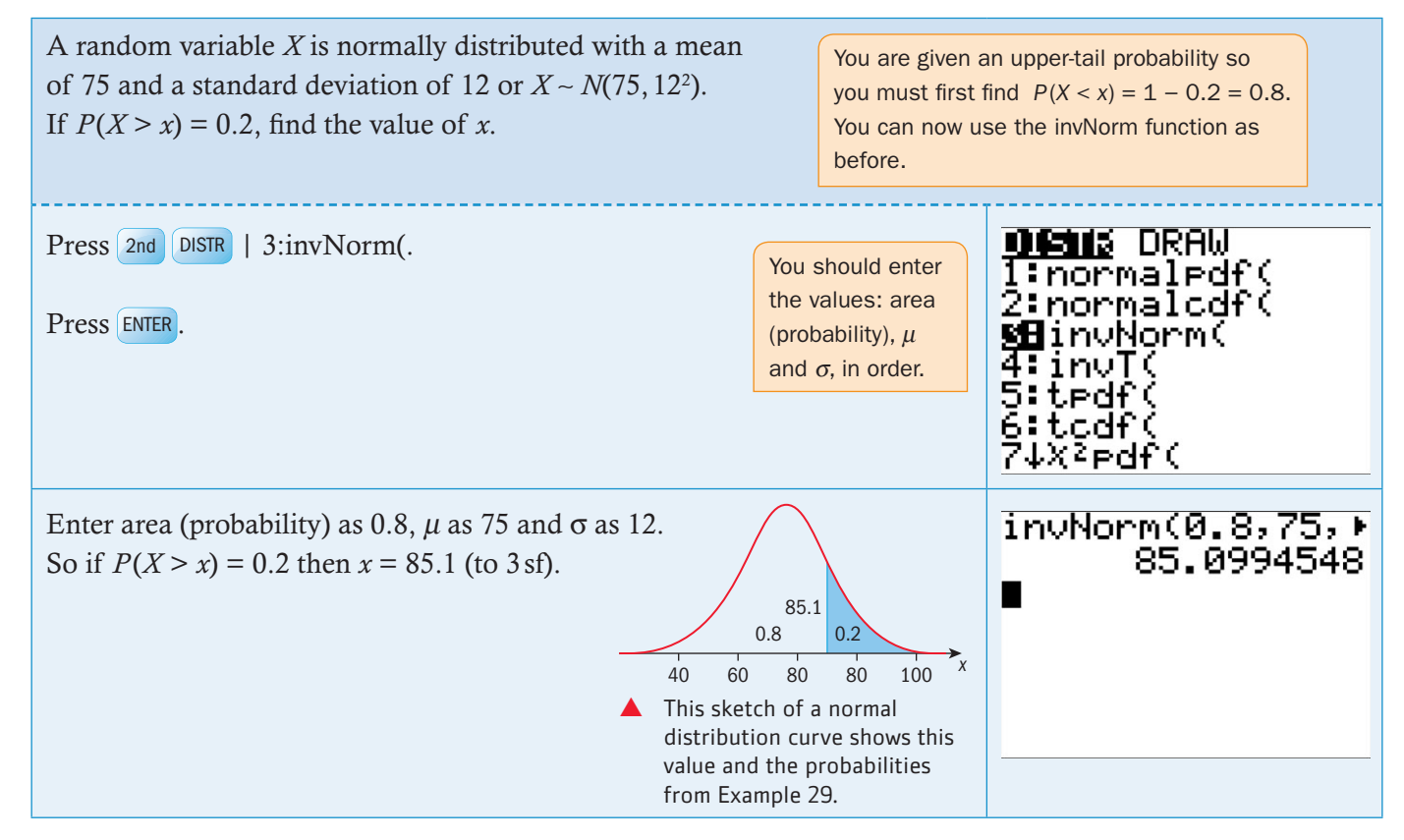

# Scatter diagrams, linear regression and the correlation coefficient

#### 5.15 Scatter diagrams

#### Example 47

Consider this data that is approximately connected by a linear function.

| x | 1.0 | 2.1 | 2.4 | 3.7  | 5.0  |
|---|-----|-----|-----|------|------|
| у | 4.0 | 5.6 | 9.8 | 10.6 | 14.7 |

**a** Find the equation of the least squares regression line of *y* on *x*.

**b** Find Pearson's product-moment correlation coefficient.

**c** Use the equation to predict the value of *y* when x = 3.0.

Press STAT | 1:Edit and press ENTER

Type the values of x in the first column (L1) and the values of y in the second column (L2).

Press ENTER or rafter each number to move down to the next cell. Press > to move to the next column.

You can use columns from L1 to L6 to enter the lists.

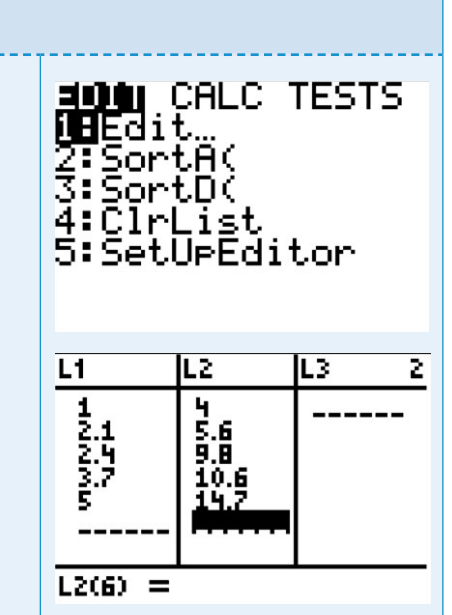

Continued on next page

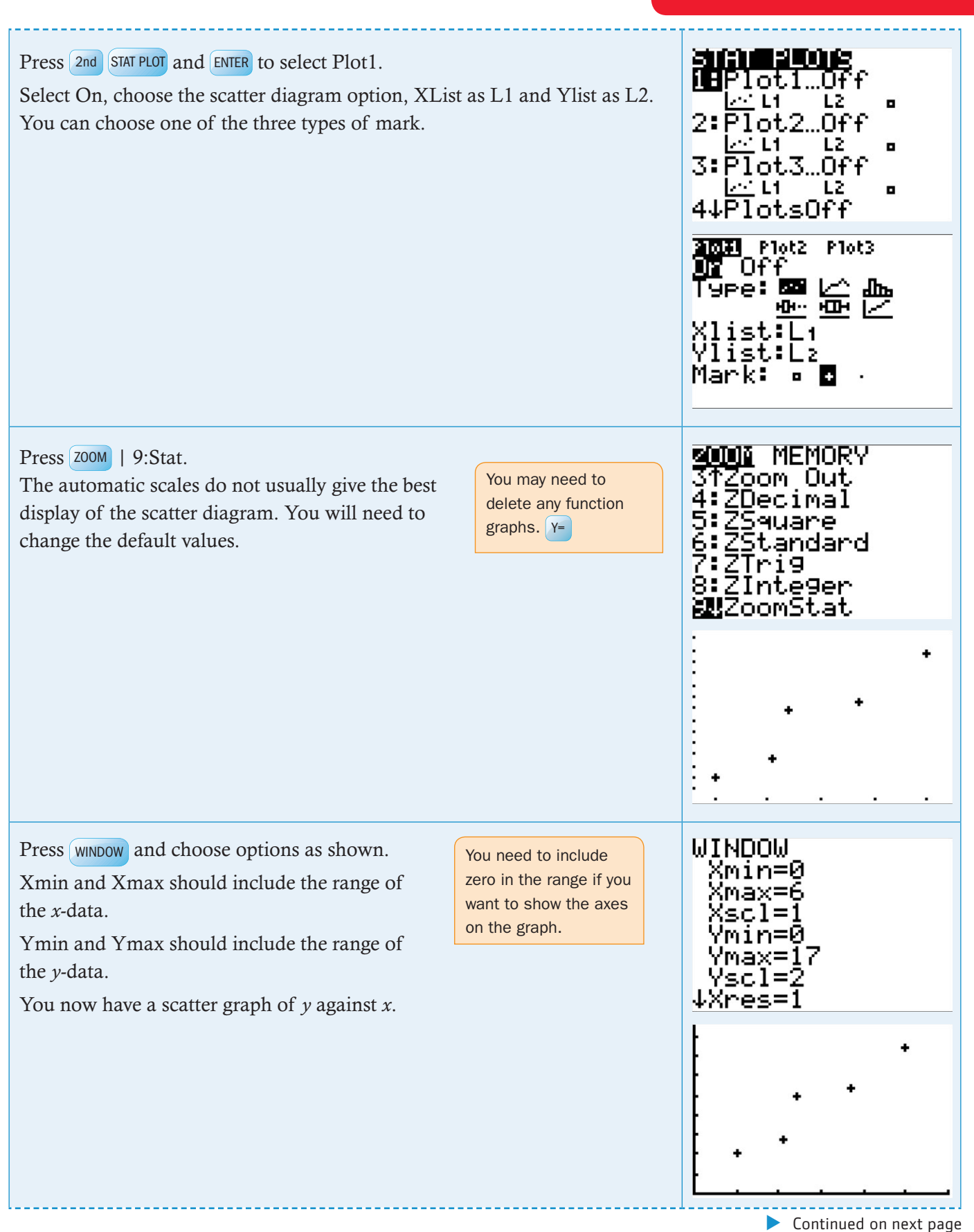

| In order to see the Pearson's product-moment correlation coefficient, you need to have diagnostics on your GDC switched on.<br>Press MODE and use  to scroll down to the second screen. Set STAT DIAGNOSTICS to ON and press ENTER.<br>Then press 2nd QUIT to return to the home screen. | TBACK †         Hathisburg       Classic         MACHISBURG       Classic         MAS       Unvd         ADSHERS:       1110         DEC       FRAC         GDTD FORMAT GRAPH:       101         YES       STAT DIAGNOSTICS:         SET CLOCK       0544444444644666659454 |
|----------------------------------------------------------------------------------------------------|----------------------------------------------------------------------------------------------------|
|                                                                                                    | LinRe9(ax+b) ∎                                                                                                    |
| Press STAT   CALC   4:LinReg( $ax + b$ ).<br>Press 2nd L1 , 2nd L2 ,.<br>Press ALPHA F4 and press ENTER to select Y1.                                                                                                    | 49(ax+b) L1,L2,<br><b>¥1</b> Y6<br>Y2 Y7<br>Y3 Y8                                                                                                    |
| Press ENTER again.                                                                                                    | YĂ Y9<br>Y5 Y0<br>(Frac Func Atrx Was                                                                                                    |
| You will see the coefficients of the equation of the<br>least squares regression line and the value <i>r</i> of the<br>correlation coefficient.<br>The equation is $y = 2.63x + 1.48$ (to 3 sf).<br>The value of <i>r</i> is 0.955 (to 3 sf).                                            | LinRe9<br>9=ax+b<br>a=2.628199748<br>b=1.475912715<br>r <sup>2</sup> =.9115303479<br>r=.9547409847                                                                                                    |
| Press GRAPH and you will see the least squares regression line and the data points that you plotted previously.                                                                                                    | · · · · · · · · · · · · · · · · · · ·                                                                                                    |

#### TI-84 Plus

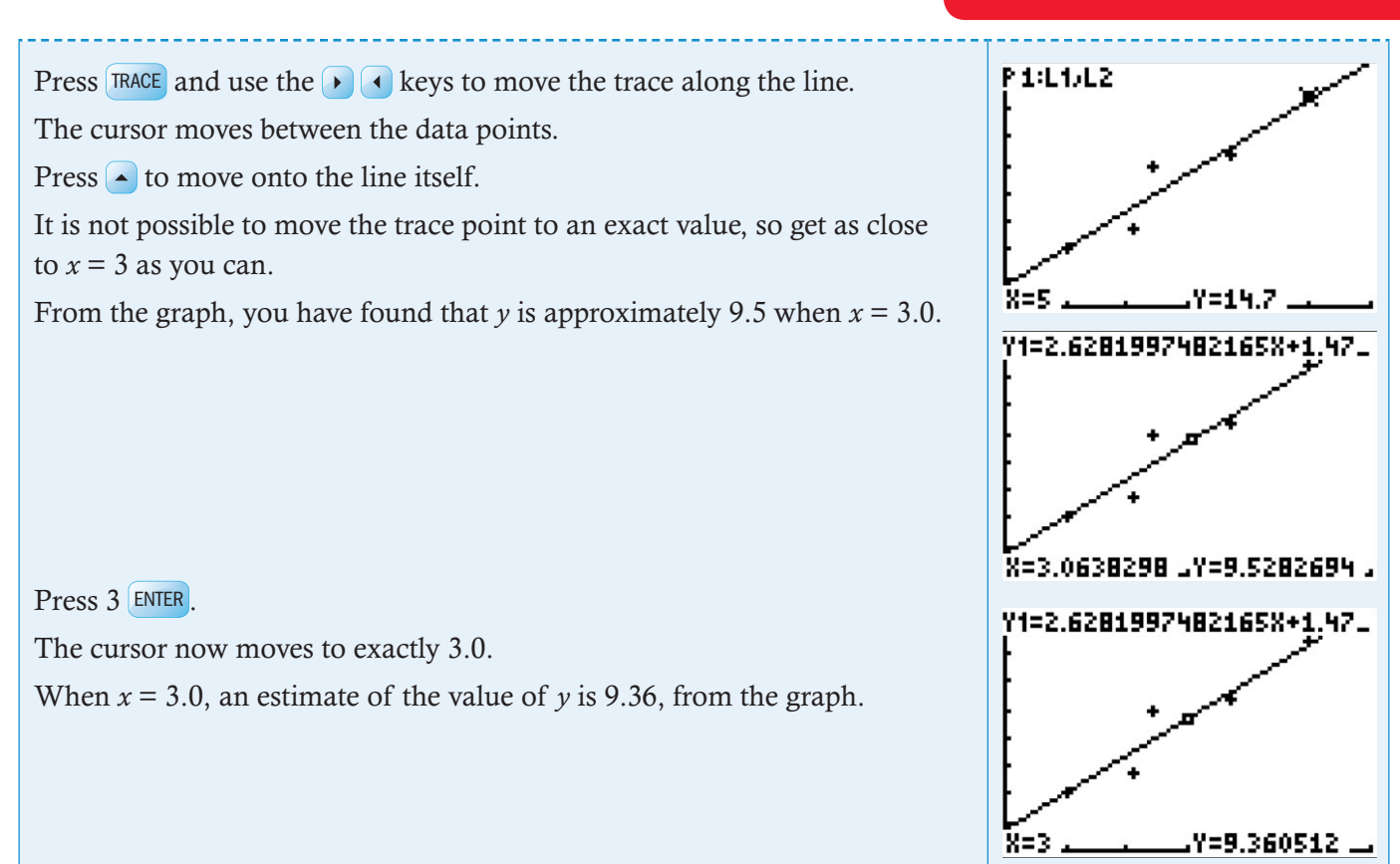